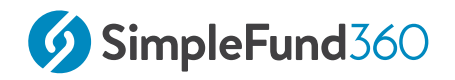

# Level 1

Simple Fund 360

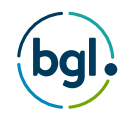

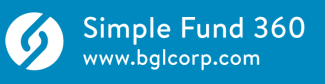

# Table of Contents

| 1                                                       | Simple Fund 360 Administration5                                                                                                    |
|---------------------------------------------------------|----------------------------------------------------------------------------------------------------|
| 1.1                                                     | Sign into Simple Fund 360 6                                                                                                    |
| 1.2                                                     | Navigation and Help7                                                                                                    |
| 1.3                                                     | User Settings                                                                                                    |
| 2                                                       | Fund Setup 19                                                                                                    |
| 2.1                                                     | Create a Badge                                                                                                    |
| 2.2                                                     | Fund Setup 24                                                                                                    |
| 2.3                                                     | Entity Details and Relationships27                                                                                                    |
| 2.4                                                     | Add SMSF Members                                                                                                    |
| 2.5                                                     | Transactions and the Chart of Accounts                                                                                                    |
| 2.6                                                     | Input Balance Sheet Items 50                                                                                                    |
| 2.7                                                     | Input the Operating Statement                                                                                                    |
| 2.8                                                     | Update Ledger to Current Year                                                                                                    |
| 3                                                       | BGL Data Services71                                                                                                    |
| 3.1                                                     | Setup the BGL Bank Data Service                                                                                                    |
| 4                                                       | Smart Matching75                                                                                                    |
| 4.1                                                     | Fast Data Entry77                                                                                                    |
| 4.2                                                     | BGL Smart Matching                                                                                                    |
| _                                                       |                                                                                                    |
| 5                                                       | Preparing Year End Reports94                                                                                                    |
| <b>5</b><br>5.1                                         | Preparing Year End Reports                                                                                                    |
| 5<br>5.1<br>5.2                                         | Preparing Year End Reports                                                                                                    |
| 5<br>5.1<br>5.2<br>5.3                                  | Preparing Year End Reports                                                                                                    |
| 5<br>5.1<br>5.2<br>5.3<br>5.4                           | Preparing Year End Reports94Distributions95View Losses99Create Entries Process101Prepare Report Packs104                                                                                        |
| 5<br>5.1<br>5.2<br>5.3<br>5.4<br>5.5                    | Preparing Year End Reports94Distributions95View Losses99Create Entries Process101Prepare Report Packs104Fund Dashboard111                                                                       |
| 5<br>5.1<br>5.2<br>5.3<br>5.4<br>5.5<br>5.6             | Preparing Year End Reports94Distributions95View Losses99Create Entries Process101Prepare Report Packs104Fund Dashboard111Close Financial Year114                                                |
| 5<br>5.1<br>5.2<br>5.3<br>5.4<br>5.5<br>5.6<br>6        | Preparing Year End Reports94Distributions95View Losses99Create Entries Process101Prepare Report Packs104Fund Dashboard111Close Financial Year.114Appendices.116                                 |
| 5<br>5.1<br>5.2<br>5.3<br>5.4<br>5.5<br>5.6<br>6<br>6.1 | Preparing Year End Reports94Distributions95View Losses99Create Entries Process101Prepare Report Packs104Fund Dashboard111Close Financial Year114Appendices116Appendix A - Members Statements117 |

| 6.3 Appendix C - Statement of Financial Position | 120 |
|--------------------------------------------------|-----|
| 6.4 Appendix D - Investment Summary Report       | 121 |
| 6.5 Appendix E - Detailed Operating statement    | 122 |
| 6.6 Appendix F - SelfWealth                      | 123 |

#### © BGL Corporate Solutions Pty Ltd

This Training Manual has been prepared by BGL Corporate Solutions Pty Ltd for users of Simple Fund 360. Every effort has been made to ensure the accuracy and completeness of this Manual. However, the software author or supplier cannot be held liable for any errors or omissions, and this Manual should not be relied upon as a detailed specification of the system. In addition, the software author and supplier reserve the right to issue revisions, enhancements and improvements to the software at any time without notice.

This Manual forms part of the cloud software, which is subject to a Cloud Software Subscription Agreement. It, therefore, remains the property of the software author and supplier and is subject to copyright and trade secrets protection. It must not be copied, disposed of, distributed or otherwise be made available to any person, other than employees of the authorised Simple Fund 360 client, without the prior consent of the software author and supplier.

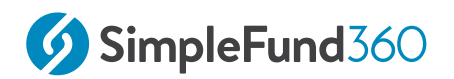

Notes

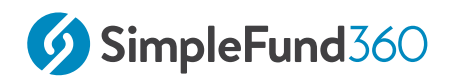

# 1 Simple Fund 360 Administration

This lesson will provide an overview of Simple Fund 360 and will explain how to get the most out of the software and documentation.

Lesson overview:

- Sign into Simple Fund 360
- Navigation and Help
- User Settings

# 1.1 Sign into Simple Fund 360

# 1.1.1 Sign into Simple Fund 360

To log in to Simple Fund 360 please follow three simple steps:

- 1. Go to the Simple Fund 360 Login Page
- 2. Enter the Username and Password (Login details will be provided by your trainer). Note: In order for staff, clients, advisors, users and others to access Simple Fund 360, an invitation needs to be sent, containing a username and password to the individual which will be used to access Simple Fund 360. A valid email address which will become the username will be required to complete the invitation.

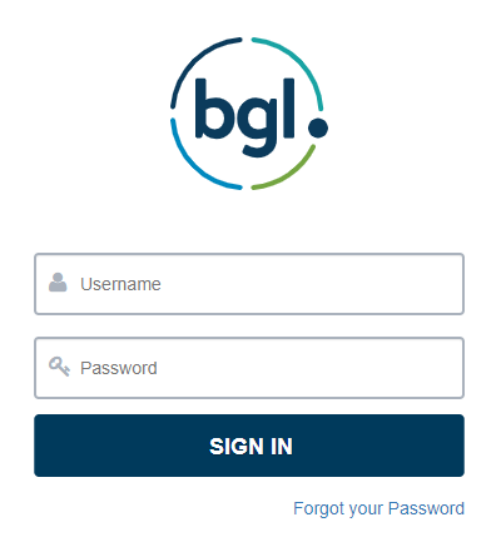

3. Click Sign In.

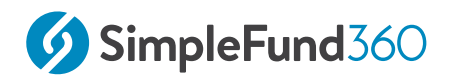

# 1.2 Navigation and Help

In this task, you will learn how to access all available resources for Simple Fund 360. You will learn general navigation and shortcut tips that will improve your efficiencies.

By the end of this task, you will be able to

- Access Simple Fund 360 Help
- Navigation overview of the Main Toolbar and Tabs
- Simple Fund 360 Conventions

# 1.2.1 Getting Help

To access Simple Fund 360 Help and documentation, from the upper menu, select Help.

## 0

#### What would you like help with?

Enter keywords in the search field to find the appropriate help file or search the menu on the left-hand side.

Alternatively, you can contact BGL Support through the BGL Client Centre or by calling 1300 654 401.

# 1.2.2 Main Toolbar and Tabs

The Main Toolbar or Tab options may not display if your user role restricts your access to these areas.

An overview of the Main Toolbar and Tab functions are outlined below:

#### Home

| Fund workflow  | The Fund Workflow screen will allow users to select<br>funds and will also provide analytics across your<br>complete database. |
|----------------|----------------------------------------------------------------------------------------------------|
| Fund Selection | The Fund Selection page will allow users to view or select funds.                                                              |

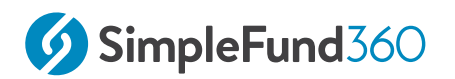

| Getting Started | This page is used to help you navigate the menus and tabs in Simple Fund 360                 |
|-----------------|----------------------------------------------------------------------------------------------|
| Entity Setup    | The quick setup screen will allow the user to input and set up the core details of an entity |

## Connect

| Feed Management | Manage or setup data feeds used by a fund or firm                                                                                        |
|-----------------|----------------------------------------------------------------------------------------------------|
| SuperStream     | From this screen you are able to register funds to comply with SuperStream                                                               |
| Connections     | Choose which application you would like to connect or disconnect with Simple Fund 360.                                                   |
| Lodgement       | Manage tax lodgement for the SMSF annual return and schedules                                                                            |
| TBAR Management | The TBAR Management screen helps you prepare the<br>bulk file for TBAR events and manage your ATO Portal<br>lodgements across all funds. |

# Fund (Fund must be selected)

| Fund<br>Dashboard       | Provides a dashboard that helps to deliver a quick performance snapshot.                    |
|-------------------------|---------------------------------------------------------------------------------------------|
| Entity Details          | Access to the details of the fund, including reporting options and contact details.         |
| Entity<br>Relationships | Allow quick and convenient access to identify and edit contacts of a fund.                  |
| Fund<br>Transfers       | From this screen, you will be able to transfer a fund to another firm using Simple Fund 360 |

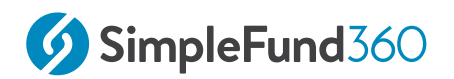

# Members (Fund must be selected)

| Members List                  | Track current member balances, add new members and edit existing members.                                                              |
|-------------------------------|----------------------------------------------------------------------------------------------------|
| <b>Contribution Dashboard</b> | This dashboard will provide real-time information on members contributions.                                                            |
| Pension Dashboard             | This dashboard will provide real-time information on a members pension account.                                                        |
| Fund Pension Policies         | From this page, you will be able to request an<br>Acturial Certificate and input the fund's pension<br>policies.                       |
| Segregation Dashboard         | The Segregation dashboard helps you to manage segregation policies for each fund.                                                      |
| Transfer Balance Dashboard    | The transfer balance dashboard helps you track the<br>net amounts that have been transferred into<br>retirement phase for each member. |

# Accounting (Fund must be selected)

| Chart of Accounts  | The Chart of Accounts page is a list of the accounts used by Simple Fund 360.                                                                        |
|--------------------|----------------------------------------------------------------------------------------------------|
| Smart Matching     | Simple Fund 360 Smart Matching is a giant leap<br>forward in technology which removes a lot of mundane<br>steps and introduces code-free accounting. |
| Matching Rules     | Use this screen to manage all your transaction matching rules.                                                                                       |
| Transaction List   | This screen is where all transactions will be entered.                                                                                               |
| Transaction Recode | In this screen you will be able to recode transactions and reclassify accounts.                                                                      |

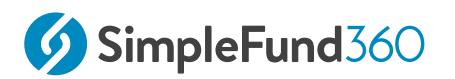

| CGT Register  | This screen displays the cost base history of investment accounts                                                                  |
|---------------|----------------------------------------------------------------------------------------------------|
| Trustee Query | Trustee Query is a simple way for accountants and<br>trustees to engage and retrieve transaction information<br>in Simple Fund 360 |

# Investment (Fund must be selected)

| Balance Review           | A comparison is displayed for all investment<br>Balances between the balance calculated by SF360<br>and the Balance reported by a Third Party. |
|--------------------------|----------------------------------------------------------------------------------------------------|
| Investment Report        | In this screen select and review all live reports as required                                                                                  |
| Investment Security List | This screen will display all listed securities and pricing information.                                                                        |
| Foreign Currency         | In this screen you will be able to view the latest and<br>historical overseas currencies and trends.                                           |
| Investment Dashboards    | A dashboard will be available showing a quick performance snapshot                                                                             |
| Investment Strategy      | Dashboard that allows users to input a fund's investment strategy                                                                              |
| <b>Corporate Actions</b> | From this screen you will be able to process a bonus issue, share split, share consolidation or demerger                                       |

# Compliance

| Distribution Tax Automation | To provide users with the ability to reconcile distribution tax components. |
|-----------------------------|-----------------------------------------------------------------------------|
| Period Compliance           | From this page you will be able to process final closing entries.           |

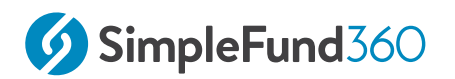

| Tax Compliance | To provide users with the ability to view and edit<br>the ATO compliance forms ( Tax return /<br>Schedules / BAS ).     |
|----------------|----------------------------------------------------------------------------------------------------|
| BAS/IAS        | Business Activity Statements (BAS) and<br>Instalment Activity Statements (IAS) forms can be<br>downloaded from the ATO. |

## Reports

| Reports      | The Reports Screen will allow users to view and build reports.                                                            |
|--------------|----------------------------------------------------------------------------------------------------|
| Live Reports | In this screen select and review all intelligent reports as required.                                                     |
| Workpapers   | Users can record source documents for the preparation<br>of the entity financials and streamline the audit<br>procedures. |
| Documents    | The Documents Screen will allow users to upload, view, and digitally sign documents.                                      |

# Settings

| Badge      | The badge screen will allow users to customise the interface and reports of SF360.                        |
|------------|----------------------------------------------------------------------------------------------------|
| User List  | The user list will allow administrators to manage all<br>users that have been invited to Simple Fund 360. |
| User Roles | From this page you will be able to manage and create user permissions for Simple Fund 360.                |
| Contacts   | From this page view relevant information regarding the people, companies or trusts linked to your firm    |

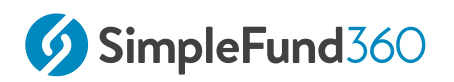

| Email Template | The email template screen will allow users to view and<br>edit email templates that Simple Fund 360 will forward<br>to your contacts. |
|----------------|----------------------------------------------------------------------------------------------------|
| Notification   | Manage your firm's notification settings.                                                                                             |
| Lodging Party  | Create or manage all lodging parties, these credentials<br>will be used to electronically lodge ATO compliance<br>forms               |

# 1.2.3 Simple Fund 360 Conventions

One of the main objectives of Simple Fund 360 is to enable superannuation data to be entered as quickly as possible. The following design features are just some of the ways Simple Fund 360 speeds up the data entry process:

- 1. Within all transaction screens, you are able to skip to the next field, using the *Tab* key.
- 2. When entering cash payments or receipts **Simple Fund 360** will automatically post the bank entry to the selected bank account.
- 3. Use the standard windows shortcut keys Cut (Ctrl + X), Copy (Ctrl + C) and Paste (Ctrl + V) to move data amongst fields. MAC users can use standard Mac shortcut keys Cut (Cmd + X), Copy (Cmd + C) and Paste (Cmd + V)"
- 4. You can right click on your mouse in any screen to view a menu of options.

#### Date entry shortcuts

Simple Fund 360 has its own shortcut keys should you prefer to use the keyboard rather than the mouse. Some common shortcut keys used throughout Simple Fund 360 are as follows:

| Shortcut                           | Action                                               |
|------------------------------------|------------------------------------------------------|
| Ctrl + Shift + Z                   | Create a new line item in the transaction screen     |
| Ctrl + Enter                       | Post a transaction                                   |
| <i>Ctrl</i> + <i>Shift</i> + Enter | Post current transaction and add another transaction |

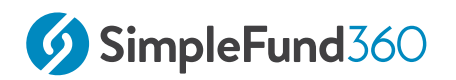

| Shortcut | Action                                                |
|----------|-------------------------------------------------------|
| Esc      | Cancel out of a new transaction <b>without saving</b> |
| ?/       | Access the Simple Fund 360 Search                     |

## **Date Shortcuts**

Select key dates quickly and effortlessly at the press of a button using Simple Fund 360's keyboard shortcuts.

Invest some time getting familiar with the shortcuts to save you time in the long run when selecting dates in Simple Fund 360.

| Day                    |           |
|------------------------|-----------|
| Today                  | Т         |
| Tomorrow               | +         |
| Yesterday              | -         |
| Week                   |           |
| First day of the week  | W         |
| Last day of the week   | К         |
| Month                  |           |
| Prior month            | Page Up   |
| Next month             | Page Down |
| First day of the month | М         |
| Last day of the month  | Н         |
| Year                   |           |
| Prior year             | Home      |
| Next year              | End       |

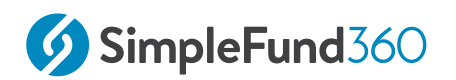

| First day of the year           | Y      |
|---------------------------------|--------|
| Last day of the year            | R      |
| Financial Year                  |        |
| First day of the financial year | F      |
| Last day of the financial year  | E or L |

#### A Productivity Tip: Using the shortcut

- 1. Ensure there is a date in the date field
- 2. Click into the date field
- 3. Press the shortcut key on your keyboard

## View multiple pages

View multiple pages in Simple Fund 360 at the same time by using tabbed browsing.

There are three main ways to open a link in a new tab:

- 1. Hold down **Ctrl** + **Left Click** on the link.
- 2. Right-click on a link and select open a new tab.
- 3. **Ctrl** + **T** to open a new tab.
- 4. Right-click on the main menu in Simple Fund 360 to open a new tab.

#### Acceptable date formats

When entering transactions the following formats are valid in the Transaction List.

- DDMMYY
- DDMMYYYY
- DD/MM/YY
- DD/MM/YYYY

Example 2nd July 2016 can be entered as:

- 020716
- 02072016

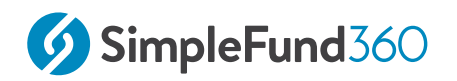

- 02/07/16
- · 02/07/2016

## **Browser Zooming**

- $\circ~$  In order to zoom in, press control (Windows) or command (Mac) with the + key.
- $\circ~$  To zoom out, press control (Windows) or command (Mac) with the key.
- $\circ~$  To restore zoom to 100% select control (Windows) or command (Mac) and 0.

## **Fund Favourites**

From Fund Selection, select the 🔶 to the left of the Fund Code as this will add the fund to the favourites list. To filter on your favourite funds from the **Fund Selection** screen, select **Favourites**.

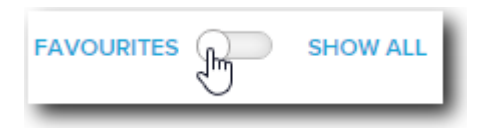

## Services Status

#### Navigate to Help and select Services Status.

| Search | Q                |
|--------|------------------|
|        | BGL Community    |
|        | Getting Started  |
|        | Help             |
|        | Training Courses |
|        | New Features     |
|        | Services Status  |

This page contains important announcements and alerts for all services in Simple Fund 360.

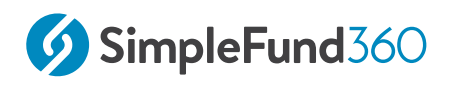

# 1.3 User Settings

In this task you will learn:

- How to invite users
- $\circ~$  How to manage user role settings

# 1.3.1 Invite User and User Roles in Simple Fund 360

Simple Fund 360 allows you to invite users such as Clients, Employees, Auditors and Advisors to review a fund's information. You are able to determine what these users can access and see by editing the User Role settings of each user.

# 1.3.2 Navigation to the Invite User screen

| From the main Toolbar navigate to <b>Settings</b>     | SETTINGS           |
|-------------------------------------------------------|--------------------|
| Select <b>Invite New User</b> under <b>Quick User</b> | Quick User Setting |
| <b>Setting</b>                                        | Invite New User    |

## 1.3.3 How to Invite a User

1. Input the details of the user you wish to invite.

| Details    | Explanation                                                            |
|------------|------------------------------------------------------------------------|
| Email      | Input a valid email address that will effectively become the username. |
| First Name | Input the user's first name.                                           |

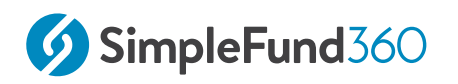

| Last Name         | Input the user's last name.                                                                 |
|-------------------|---------------------------------------------------------------------------------------------|
| Role              | Select a role from the drop-down list. You can also search for a specific role.             |
| Assigned<br>Funds | Select to access the Fund(s) Selector page to choose which fund(s) to give the user access. |
| Remove<br>User    | Select to remove the user details entered if you no longer wish to invite this user.        |

You can invite multiple users in one go by selecting The number of users you are inviting will display at the bottom.

2. Once you are finished inputting all the details, select **Invite User(s)**. An email will be sent to the user's email address containing a new temporary password. On the first login, the user will need to set up a password and multi-factor authentication.

## 1.3.4 User Roles

User Role Settings are provided to Users when they are invited to Simple Fund 360. These settings determine what the Users can access within Simple Fund 360.

| From the main Toolbar navigate to <b>Settings</b> | SETTINGS               |
|---------------------------------------------------|------------------------|
| Select <b>User Roles</b>                          | Settings<br>User roles |

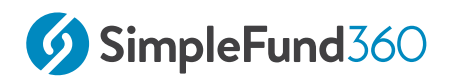

#### + ADD NEW USER ROLE

Select to create a new role or you can edit an existing user role by selecting it from the drop-down list.

| Simple Fund 360                       | Role : | Please select role |                 | + ADD NEW USER ROL         |
|---------------------------------------|--------|--------------------|-----------------|----------------------------|
| & Employee                            |        | Admin              |                 |                            |
| On: 67 Off: 22 Enable All Disable All |        | Advisor            |                 |                            |
| å Home                                |        | Auditor            |                 | Enable Group Disable Group |
| Ouick Fund Setup                      |        | BGL Success        | funds           |                            |
| O Log Support Call                    |        |                    | Getting Started |                            |
| Mobile   Access BGL Engage            |        |                    |                 |                            |

### Adding a New User Role

- 1. Select Add New User Role.
- 2. Enter the name of the new User Role.
- 3. To edit the settings of the user, for each option available, switch the toggle next to each option.

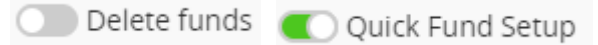

4. Once you have finished editing the options, select **Save** to keep the settings or **Cancel** to abort the changes.

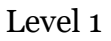

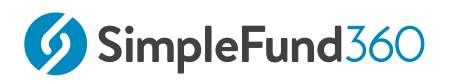

# 2 Fund Setup

This section will take you through the process of setting up a fund in Simple Fund 360. This section will also go through the various accounts and transaction types that will assist in determining the accounts to use when posting transactions in Simple Fund 360.

#### Lesson overview:

- Create a Badge
- Fund Setup.
- Entity Details and Relationships
- Add SMSF Members
- Transactions and the Chart of Accounts
- Input Balance Sheet Items
- Input the Operating Statement
- Update Ledger to Current Year

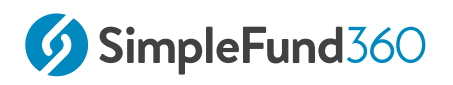

# 2.1 Create a Badge

## 2.1.1 Badges

Badges control the look and feel of Reports, Dashboards and Letter Templates in Simple Fund 360.

A Badge is related to a fund. This relationship is displayed in:

- $\circ~$  The Badge screen, where a fund can be attached to a Badge
- The Quick Fund Setup screen when setting up a new fund

A fund can only have one Badge.

#### The following options can be edited in a Badge:

- The Badge Name
- General Report Settings
- Reporting Options
- Firm Logo
- Fund Relationships
- $\circ~$  Set the Revaluation Order for Managed Funds, Unit Trusts, and Shares in Listed Companies
- Set SMSF Annual Return PDF options
- Notes to the Financial Statements

If you do not create or set a customised Badge option for a fund, the Default Badge will apply. The default badge will also apply for funds migrated from Simple Fund Desktop.

# What happens if I change any of these Badge options within a fund? Will this overwrite the options originally created by the Badge?

Any changes you make to a fund's options outside of the Badge screen will only affect that particular fund, the Badge option will remain unchanged.

## 2.1.2 Instructions

From the **Main Toolbar** navigate to **Settings** 

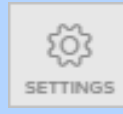

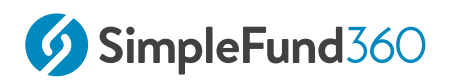

| Select Badge | Settings       |
|--------------|----------------|
|              | Badge          |
|              | User List      |
|              | User Roles     |
|              | Contacts       |
|              | Email Template |
|              | Notification   |
|              | Lodging Party  |
|              |                |

- 1. From the **Badge** screen, select **Create New Badge**.
- 2. Badge Name In the Badge Name field, input the name you want to give the Badge.
- 3. Set the **General Report Settings** for the Badge. These settings determine how the financial reports produced by the fund(s) attached to this Badge will produce financial information.

| Report Setting          | Explanation                                                                                        |
|-------------------------|----------------------------------------------------------------------------------------------------|
| Rounding                | Click <b>Yes</b> to prepare rounded financial statements for fund(s) attached to the Badge.        |
| Show Comparatives       | Click <b>No</b> as there are no comparative amounts from the prior fiscal year.                    |
| Include \$ Sign         | Click <b>Yes</b> to include the \$ sign in front of all numerical figures in financial statements. |
| Time Stamp              | Click <b>No</b> to remove the date and time prepared on the Financial Reports.                     |
| APES 315 Footer         | Click <b>Yes</b> to include the text right of the label as a footer for every produced report      |
| Page numbering          | Click <b>Yes</b> to enable page number for all reports except ATO forms                            |
| <b>Reporting Entity</b> | Click No,                                                                                          |

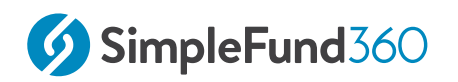

| Disclaimer       | Select <b>Yes</b> to display <i>The accompanying notes</i><br><i>form part of these financial statements</i> as a footer<br>in the Operating Statement and Statement of<br>Financial Position.                                                                                                    |
|------------------|----------------------------------------------------------------------------------------------------|
| Negative Amounts | Select either the <b>Brackets</b> or <b>Minus Sign</b> from<br>the drop-down list to determine how negative<br>amounts in financial statements will appear for<br>funds attached to this Badge.                                                                                                    |
| Date Documents   | Select <b>No</b> to remove dates appearing on the signature sections of reports and in the headings of trustee minute/resolutions. If <b>No</b> is selected, the date field will be left blank for you to print the document and fill in manually. If <b>Yes</b> is selected, the date will pre-fill. |
| Hide TFN         | Select to hash out the TFN on Financial Statements.                                                                                                    |

4. Set the Reporting Options for the fund(s) attached to this Badge.

| <b>Report Option</b>  | Explanation                                                                                                    |
|-----------------------|----------------------------------------------------------------------------------------------------|
| Tax Effect Accounting | Select this option as this fund will account for PDIT.                                                                                                    |
| Resident Fund         | Click this checkbox if fund(s) attached to<br>this Badge are Australian residents for Income Tax<br>purposes.                                                                                                    |
| GST Registered        | When an SMSF is registered for GST you will need to<br>select this option. By selecting this option the<br>Transaction List will update with a GST Rate and<br>GST Amount field, Create Entries will now also<br>include GST calculations. The Advanced Training<br>Fund is not registered for GST do not tick this<br>option. |
| Fund Tax Rate         | Leave this as 15% for a Non-Complying SMSF switch the fund tax rate to 45%.                                                                                                    |

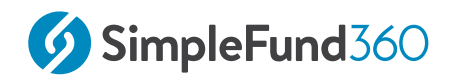

| Default Financial Year | Input the default financial year as of 01/07/2014 - |
|------------------------|-----------------------------------------------------|
|                        | 30/06/2019.                                         |

- 5. Set the Revaluation Order for Managed Funds, Unit Trusts, and Shares in Listed Companies. The Badge applied to a fund will determine which price is used when investment revaluations are calculated.
- 6. When printing the SMSF Annual Return the following PDF options can be applied to any fund attached to a badge:
  - Print all Member pages from Section F/G
  - Display signature box on all returns and schedules
  - Display member TFN in Section F/G
  - Display fund TFN on return and schedules
- 7. **Include Notes** At badge level tick the checkbox for each note you wish to include in the financial statements. Notes are automatically numbered by SF 360.
- 8. **Upload Your Logo** On the right-hand side of the screen, select **Upload Logo** to add a firm logo to all documents and reports. Upload your firm logo from its stored location on your computer.
- 9. **Copy Badge Defaults From** You can choose to use settings from an existing badge. Click on the drop-down list to select a badge.
- 10. **Attach Funds** On the right-hand side of the screen, select **Attach Funds** to add or remove fund(s) to the Badge.
- 11. **Default Relationships-** You can add the following default relationships of the fund(s) attached to the Badge:
  - Fund Contact
  - Fund Tax Agent
  - Fund Auditor
  - Fund Advisor
- 12. Once you have finished inputting all badge information, click **Save**.

# 2.2 Fund Setup.

There are two methods to add a fund to Simple Fund 360.

In Simple Fund 360 you will be able to:

- Migrate your SMSF from Simple Fund to Simple Fund 360.
- $\circ~$  Use Financial Statements and input opening balances via Entity Setup.

This task will take you through how to add a fund using the Entity Setup method.

# 2.2.1 Details

The 2019 Financial Statement and other supporting schedules for the BGL Training Fund are detailed in the Appendices.

Instructions - Creating a New Fund

| From the Main Toolbar navigate to <b>Home</b> | HOME            |
|-----------------------------------------------|-----------------|
| Select Entity Setup                           | Home            |
|                                               | Fund Workflow   |
|                                               | Fund Selection  |
|                                               | Getting Started |
|                                               | Entity Setup    |
|                                               |                 |

# **Input the Fund Details**

| Entity Type  | Select SMSF             |
|--------------|-------------------------|
| Select Badge | Set to Level 1          |
| Fund Name    | Input BGL Training Fund |

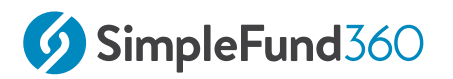

| Fund Code                          |                                  | Input a uniq                        | ue fund code             |                                   |
|------------------------------------|----------------------------------|-------------------------------------|--------------------------|-----------------------------------|
| ABN                                |                                  | Input your f                        | und's ABN                |                                   |
| TFN                                |                                  | Input your f                        | und's TFN                |                                   |
| Date Formed                        |                                  | Input 14/06,                        | /1994                    |                                   |
| Financial<br>Year                  |                                  | Input 14/06,                        | /1994 - 30/06/2019       |                                   |
| Are you entering opening balances? |                                  | Select Yes                          |                          |                                   |
| System Start Date                  |                                  | This will be a                      | automatically set to: 0  | 1/07/2019                         |
| SMSF Setup<br>• Mandatory fields   |                                  |                                     |                          |                                   |
| Туре                               | Entity Type *                    | ~                                   |                          |                                   |
| Details                            | Select Badge                     | * Badge Settings                    | SMSF Name *              | Entity Code * 😡                   |
|                                    | Level 1                          | ~                                   | BGL Training Fund        | BGL                               |
|                                    | ABN                              |                                     | IFN                      |                                   |
| Dates                              | Are you enter<br>Yes Date Formed | <pre>ing opening balances? * </pre> | Opening Balance Period * | System Start Date 🔞<br>01/07/2019 |
|                                    |                                  |                                     |                          | Create SMSF                       |

Click Create SMSF.

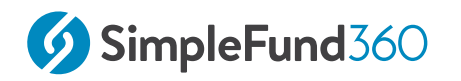

## **(i)** System Start Date

The **System Start Date** is the start of the first active financial year the fund will be processed in Simple Fund 360. The **System Start Date** will automatically trigger daily **Investment Revaluation** and **Member Allocation Journals** from this date going forward.

Once this step has been completed, Select **Enter SMSF Details** and proceed to the next section in this training manual.

# MEMBER LIST 1. Input member balances Last year financials Ext year financials Ext year financials

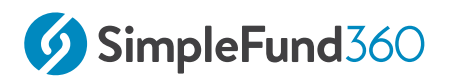

# 2.3 Entity Details and Relationships

## 2.3.1 Objective

In this task, you will learn how to input the general reporting information for the fund.

By the end of this task, you will be able to:

- Input Fund Reporting Details
- Input Address Details
- Input Fund relationships

# 2.3.2 Entity Details in Simple Fund 360

The Entity Details screen allows you to put in all fund specific information including:

- Fund Name
- $\circ~$  Fund Formation Date
- Fund Addresses
- Fund Reporting Options

#### Details

| Screen Options | Explanation                                                                                                    |
|----------------|----------------------------------------------------------------------------------------------------|
| SMSF Name      | Input the name of the fund.                                                                                                    |
| Entity Code    | Input the fund code.                                                                                                    |
| Financial Year | This field will display the current financial year of the fund.                                                                                                    |
| ABN            | Input the Australian Business Number for the fund (if applicable).                                                                                                    |
| TFN            | Input the Tax File Number for the fund.                                                                                                    |
| ESA            | Electronic Service Address for SuperStream. If the<br>fund is registered through Simple Fund 360 this will<br>display AUSPOST SMSF. It will be blank if not. The<br>field is editable. |

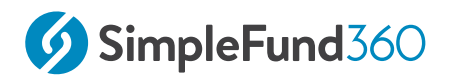

| Screen Options    | Explanation                                                                                                    |
|-------------------|----------------------------------------------------------------------------------------------------|
|                   | The SMSF Annual Return will collect the ESA from this field.                                                                                                    |
| WPN               | Input the Withholding Payer Number of the fund (if<br>the fund does not have an ABN and PAYG registration<br>is required).                                                                                                    |
| Date Formed       | Input the fund start date.                                                                                                    |
| Wind Up Date      | Input the date the fund was wound up (if applicable).                                                                                                    |
| System Start Date | The <b>System Start Date</b> is the start of the first active<br>financial year the fund will be processed in Simple<br>Fund 360. The <b>System Start Date</b> will automatically<br>trigger daily <b>Investment</b><br><b>Revaluation</b> and <b>Member Allocation</b><br><b>Journals</b> from this date going forward. |
| SMSF Address      | Input the postal address of the fund.                                                                                                    |
| Physical Address  | Select No if the physical address of the fund is different from the postal address.                                                                                                    |

# **Reporting Options**

| Screen Options        | Explanation                                                                                                    |
|-----------------------|----------------------------------------------------------------------------------------------------|
| Tax Effect Accounting | Select this checkbox to turn on Tax Effect Accounting.<br>Simple Fund 360 will create a provision<br>for deferred income tax (PDIT) for the fund. |
| GST Registered        | Select this checkbox if this fund is GST registered.<br>Simple Fund 360 will deduct GST amounts from<br>assets, income and expenses in reports.   |
| Resident Fund         | Select this checkbox if the fund is an Australian resident fund for income tax purposes.                                                          |

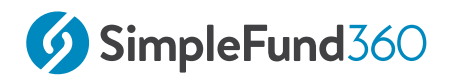

| Screen Options | Explanation                                                                               |
|----------------|-------------------------------------------------------------------------------------------|
| Fund Tax Rate  | Leave this as 15%, for a Non-Complying SMSF you will be able to switch the fund tax rate. |

# **Annual Return**

| Section A                                                  | Information to Input                                                                                                    |
|------------------------------------------------------------|----------------------------------------------------------------------------------------------------|
| Fund Benefit Structure                                     | Select Accumulation Fund (Can also be paying pension)                                                                            |
| Status of SMSF                                             | If the fund is an Australian Superannuation<br>Fund for tax purposes, select <b>Yes</b> .                                        |
| Use Tax Agent Address for a postal address in tax returns? | Select <b>Yes</b> to use the Tax Agent's address as<br>the postal address. Select <b>No</b> to use the<br>fund's postal address. |

# Trust Deed Upload

| Option             | Explanation                                                                                             |
|--------------------|----------------------------------------------------------------------------------------------------|
| Deed Source        | Input who created the deed.                                                                             |
| Deed Last Modified | Track the latest updates made to the deed.<br>The Trust Deed can be uploaded to<br>the Documents screen |

# 2.3.3 Instructions

In this task, we are going to input and complete the fund addresses and reporting details.

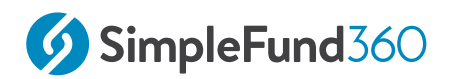

## Input Fund Details:

| From the Main Toolbar, select <b>Fund</b> | \$<br>FUND                                                                            |
|-------------------------------------------|---------------------------------------------------------------------------------------|
| Select Fund Details                       | Fund Dashboard<br>Fund Details<br>Fund Relationships<br>Fund Export<br>Fund Transfers |

From the **Fund Details** page, you will be able to review the date formed, TFN, ABN, and Financial Year. These details will be saved from the Entity Setup process.

## Input SMSF Address Details:

| Fund Address         |                            |                                |  |
|----------------------|----------------------------|--------------------------------|--|
| SMSF Address         | Address Line 1             | Input 606-608 Hawthorn<br>Road |  |
|                      | Suburb/Town                | Input Brighton East            |  |
|                      | State                      | Select Victoria                |  |
|                      | Postcode                   | Input <i>3187</i>              |  |
|                      | Physical address the same? | Select Yes                     |  |
| Select Save changes. |                            |                                |  |

# 2.3.4 Creating Entity Relationships

The Relationships screen allows you to easily identify and manage all contacts that are related to a fund from one glance. From the Relationships screen you can:

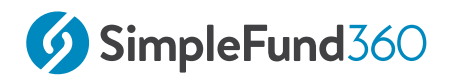

- $\circ~$  View and edit existing contacts
- Add new contacts
- Remove contacts

# 2.3.5 Instructions

| From the Main Toolbar navigate to Fund | \$<br>FUND                                                                            |
|----------------------------------------|---------------------------------------------------------------------------------------|
| Select Fund Relationships              | Fund Dashboard<br>Fund Details<br>Fund Relationships<br>Fund Export<br>Fund Transfers |

Simple Fund 360 Contacts already added will display under the **Contacts List.** If a contact does not yet exist in the **Contacts List**, simply select **Create New Contact.** 

1. Drag & Drop the Contact from the **Contact List** to the **Relationship** Group.

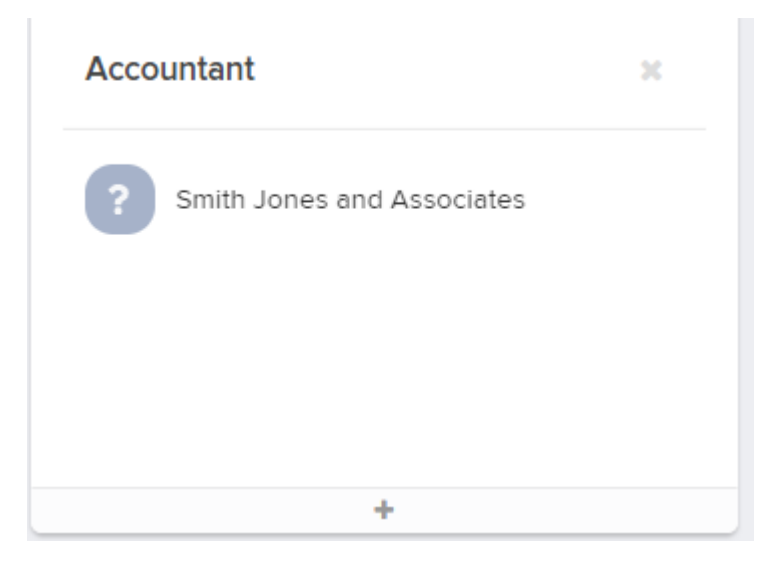

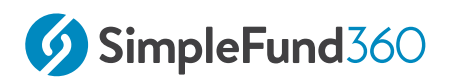

2. Repeat this step for the remaining Fund Relationships.

| Member 🔒                     |   | Accountant                   | × | Auditor         | × | Entity Contacts | ж |
|------------------------------|---|------------------------------|---|-----------------|---|-----------------|---|
|                              |   | ? Smith Jones and Associates |   | King, Sam       |   | Jones, John     |   |
|                              |   |                              |   |                 |   | Jones, Mary     |   |
|                              |   | +                            |   |                 |   | +               |   |
| Terr Amerik                  |   | Touton                       |   |                 |   |                 |   |
| lax Agent                    | × | Inustees                     | ~ | Add new group 🔞 |   |                 |   |
| ? Smith Jones and Associates |   | Jones, John                  |   |                 |   |                 |   |
|                              |   | Jones, Mary                  |   |                 |   |                 |   |
|                              |   |                              |   |                 |   |                 |   |
| +                            |   | +                            |   |                 |   |                 |   |

# 2.4 Add SMSF Members

# 2.4.1 Objective

In this task, you will learn how to create the member accounts.

By the end of this task, you will be able to:

- Add an individual to the contacts screen
- Add an Accumulation member

# 2.4.2 Navigation

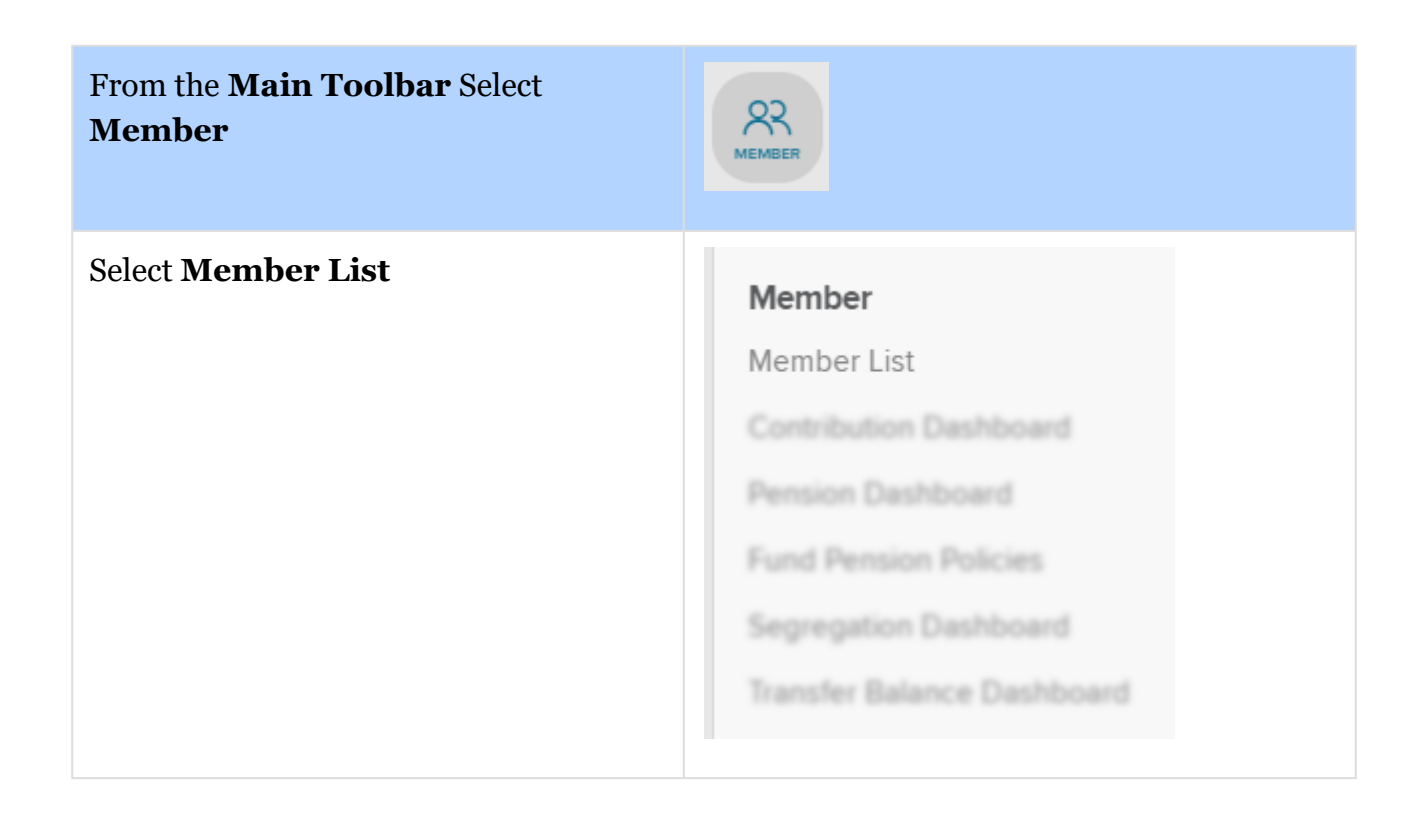

# 2.4.3 Member List

The Member List is the main screen in the Members section. It contains the following onscreen features:

- List of current members.
- Add a new member account.
- Edit an existing member's account information.

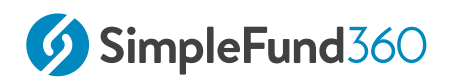

• Input member transactions.

# 2.4.4 Screen Features

| Member Information              | Explanation                                                                                                    |
|---------------------------------|----------------------------------------------------------------------------------------------------|
| All or Current Member<br>Toggle | Switch Members between all (including ceased) and current members.                                                                                                    |
| Member Name                     | Each member's name will display on the screen with<br>their age recorded alongside the name.<br>To edit the member's details click into the member<br>account and select <b>Edit Contact</b> . |
| Member Code<br>(MEMBERCODE)     | An auto-generated code used to identify a member's<br>balance, income, and expense account in the fund.<br>This code is created when a member is added to the<br>fund.                         |
| Account Description             | Insert an account description. This is a mandatory<br>field. For example, if the account is a pension<br>account, input the type of pension account (such as<br>Account Based).                |
| Account Type                    | The type of member account (accumulation or pension).                                                                                                    |
| Start Date                      | The date the member account commenced in the fund. This date may differ for each account.                                                                                                    |
| End Date                        | The date the member account was ceased (if ceased) in the fund.                                                                                                    |

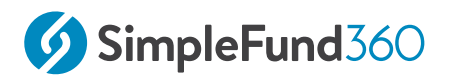

| Member Information | Explanation                                                                                                    |
|--------------------|----------------------------------------------------------------------------------------------------|
| Tax Free %         | The tax-free percentage of the member's account<br>balance will display. This amount is automatically<br>calculated based on the taxable and tax-free<br>components of the member's balances upon pension<br>commencement. |
| Balance            | The current account balance of the member.                                                                                                    |

## 2.4.5 Member Accounts

Member accounts will appear in the 50000 account range in the chart of accounts and can only be added through the Members screen.

Simple Fund 360 uses a MEMBERCODE to represent each member account.

The MEMBERCODE will consist of:

- Up to twelve alphanumeric characters.
- An auto-generated combination of the first three letters from the member's surname; plus the first three letters of the member's first name. In addition, a further five numbers and the first letter of the member's account type (accumulation or pension) will form the code.
- Member accounts are fund specific (unique to each fund) and will only appear in the **Fund** chart of accounts in Simple Fund 360.

# 2.4.6 Add a Member

When a member account is added, the default is an accumulation account. Each member in Simple Fund 360 can only have **one** accumulation account.

Refer to the <u>ATO website</u> for more information on superannuation interests. To add a **pension** member account to the fund, you need to convert an existing accumulation member to pension phase.

# 2.4.7 Instructions

This task will now show you how to add individuals to the contacts screen and create accumulation members.

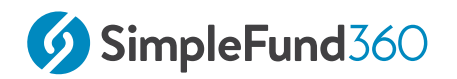

## **Create New Member Accounts**

After you have selected the BGL Training Fund:

From the Main Toolbar navigate to Members From Quick Member Setup select **Quick Member Setup Add Accumulation Member** Add Accumulation Member Add Pension Member

## Add Personal Details

| Select<br>Member<br>From<br>Contacts | Start typing to view the <b>Contact List</b> for possible matches.<br>The Contacts screen will list all the people, companies, trusts, or other<br>entities previously created and linked to your firm. If the contact has<br>been previously created and exists on the contacts database you will<br>not be required to add a new contact |
|--------------------------------------|----------------------------------------------------------------------------------------------------|
| New<br>Contact                       | Select <b>New Contact</b> if John Jones is not in your Contacts database.                                                                                                    |

#### John Jones Details

| Surname       | Jones       |
|---------------|-------------|
| First Name(S) | John        |
| Title         | Mr          |
| Sex           | Male        |
| TFN           | 999 999 941 |
| Date of Birth | 09/11/1947  |
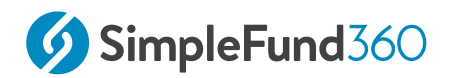

| Address | 606-608 Hawthorn Road, Brighton East, Victoria, |  |  |
|---------|-------------------------------------------------|--|--|
|         | 3187                                            |  |  |

Select **Save**. John Jones will now be automatically selected in the **Members List** screen.

| Member Code               | Change the member code to <i>JJones</i> (Optional) |
|---------------------------|----------------------------------------------------|
| Account description       | Input Accumulation - John Jones                    |
| Start Date                | Input 14/06/1994                                   |
| Service Period Start Date | Input <i>20/08/1975</i>                            |

Select **Save** to create John Jones as a member.

The following screen will display:

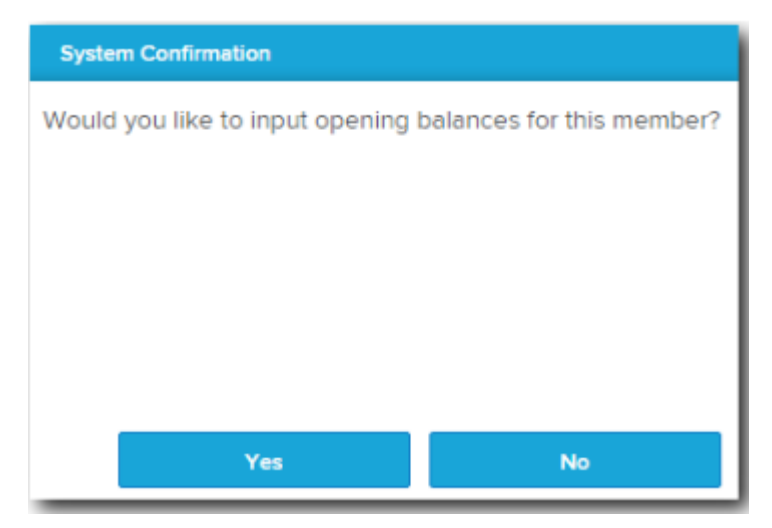

Select **No** as we will be adding a second member to the fund.

Repeat the steps above to add Mary Jones as a member.

| Mary Jones Details |        |
|--------------------|--------|
| Surname            | Jones  |
| First Name(S)      | Mary   |
| Title              | Mrs    |
| Sex                | Female |

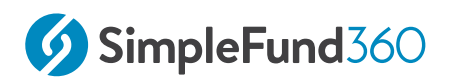

| Mary Jones Details        |                                                        |
|---------------------------|--------------------------------------------------------|
| TFN                       | 999 999 870                                            |
| Date of Birth             | 06/03/1954                                             |
| Address                   | 606-608 Hawthorn Road, East<br>Brighton,Victoria, 3187 |
| Member code               | change the member code<br>to <i>Mjones</i> (Optional)  |
| Account description       | Input Accumulation - Mary Jones                        |
| Start Date                | Input 14/06/1994                                       |
| Service Period Start Date | Input 21/06/1977                                       |

Once Mary has been created, select **No** to input the members opening balances.

Once you have added the fund members with the start date as at **14/06/1994.** From the Main Toolbar, select **Fund** | **Fund Details** and update the Financial Year to **01/07/2018 - 30/06/2019.** 

## 2.5 Transactions and the Chart of Accounts

## 2.5.1 Objective

In this task, you will learn about the various transaction types in **Simple Fund 360**. You will also learn how to navigate the chart of accounts in **Simple Fund 360**.

By the end of this task, you will be able to:

- recognise the differences between the transaction types
- $\circ~$  identify when to select the appropriate transaction types
- create main accounts
- $\circ~$  identify the account code groups for each of these account types
- $\circ~$  identify when to create a normal, control or sub-account
- $\circ~$  identify the various tax and regulatory return labels

### 2.5.2 The Chart of Accounts

The Chart of Accounts is a list of accounts that every transaction you enter into Simple Fund 360 is 'coded' to (i.e. classified) for management and reporting.

| From the Main Toolbar<br>navigate to <b>Accounting</b> | ACCOUNTING        |
|--------------------------------------------------------|-------------------|
| Select <b>Chart Of</b>                                 | Accounting        |
| <b>Accounts</b>                                        | Chart Of Accounts |

## 2.5.3 Account Classification

There are three types of accounts listed in Simple Fund 360 that define the Chart of Accounts.

| Normal          | Able to code directly to a normal account. There is no need to break up or further classify a normal account, for example <b>Account 30100 – Accounting Fees</b>                                                                                                    |
|-----------------|----------------------------------------------------------------------------------------------------|
| Control Account | Summary account in the Chart of Accounts used to divide<br>or further classify accounts. You cannot post directly to a<br>control account but you can post to the sub-accounts once<br>they have been established, example <b>Account 60400</b> –<br><b>Bank Accounts</b>                                                   |
| Sub Account     | This account is used to divide or break a Control Account<br>into more detailed categories. There is now greater<br>consistency in the Chart of Accounts when referencing<br>sub-accounts. Which are now identified using codes that<br>usually takes the form of your ASX code, for<br>example, <b>Account 77600/BHP</b> . |

## 2.5.4 The Transactions Screen

From the **Main Toolbar** navigate to **Accounting** 

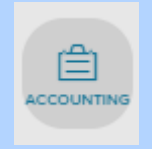

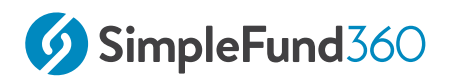

| Select Transaction List | Accounting       |
|-------------------------|------------------|
|                         | Transaction List |
|                         |                  |
|                         |                  |
|                         |                  |
|                         |                  |
|                         |                  |
|                         |                  |
|                         |                  |

## 2.5.5 Transaction Input in Simple Fund 360

The **Transaction List** in Simple Fund 360 allows for single screen data input.

When entering or matching bank statement entries you will notice that specific accounts will flag a **More Details Panel.** 

| Account                          |                                                                    | Units | Debit | Credit |
|----------------------------------|--------------------------------------------------------------------|-------|-------|--------|
| 60400/Jones<br>Asset - Bank      | John And Mary Jones ATF BGL Training Fund<br>Bank Accounts X       | ~     | 0.00  | 0.00   |
| Default Bank 23900/BHP.AX Income | Bhp Billiton Limited - Ordinary Fully Paid X<br>Dividends Received | •     |       | MORE - |

The **More Details Panel** is characterised by the account selected. The panel is responsive to the account you select, allowing you to input additional transaction information when required.

For example, when entering a dividend account and selecting the **More Details Panel**, Simple Fund 360 will display a Dividend Details panel where you can now enter the tax data that relates to that specific dividend.

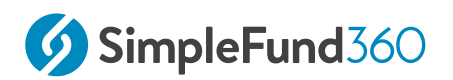

| Cash Distribution | Tax Paid/Offset<br>Franking Credits                       |
|-------------------|-----------------------------------------------------------|
| 100.00            | 42.86                                                     |
| 0.00              | Foreign Income Tax Offset                                 |
|                   |                                                           |
|                   | Australian Franking Credits from<br>a New Zealand Company |
|                   |                                                           |
| 100.00            | 42.86                                                     |
|                   | Lone<br>Cash Distribution<br>0.00<br>0.00                 |

This feature eliminates the need for you to access different screens for different transactions, greatly improving the efficiency of transaction input.

#### Post and Copy

When adding a transaction, select **Post and Copy** to save a transaction and create a new transaction with the following same details:

- Date
- Reference
- Description
- Accounts used

Amounts (DR, CR, and amounts in More Details Panel) will not be copied across.

Use this feature only for current year transactions, do not use this option when adjusting or changing prior year transactions.

#### **Transaction Types**

The following transaction types can be input in Simple Fund 360:

- Bank Statement
- Journal
- Depreciation
- Corporate Action

#### How to record a Bank Statement

Transactions recorded as a bank statement will post a double-sided entry to the **Transaction List**, with one side of the transaction recorded to the fund's bank account.

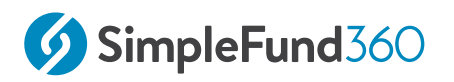

Single-sided bank statements cannot be added to the **Transaction List** in Simple Fund 360.

- 1. From the **Transaction List** screen, select **New Transaction.** From the drop-down list, select **Bank Statement**.
- 2. Input the **date** of the transaction and a **reference** number (Simple Fund 360 will automatically produce a reference number, but it is editable). You can include a description of the transaction in the **Description** box.
- 3. Select Expand to Upload Documents to present the Document dropbox.

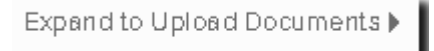

Drag and drop files or select Browse Files to upload documents (up to 20MB).

| Upload Documents 🗢        |               |
|---------------------------|---------------|
|                           | Files Queued: |
| Drag & drop files here or |               |
| Browse Files              |               |
|                           |               |
| Maximum file size is 20MB |               |

The document can be accessed by selecting the paper clip icon in the Transaction List.

| Debit  | Credit |   | Description              |
|--------|--------|---|--------------------------|
| 795.01 | 795.01 | 0 | DEPOSIT DIVIDEND Remitte |

- Under the Account heading, select the bank account from the Select an account box. For Simple Fund 360 to automatically select this bank account by default when entering bank statement transactions, tick the Default Bank checkbox.
- 5. Click on the next **Select an account** box. Begin typing and select the other account (for quick reference you can type the account name). If you are recording a split

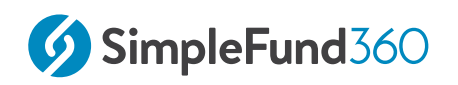

transaction (one or more sides of the transaction involves two or more accounts) select **Add Line** and select the additional account.

- 6. Input the amount of the transaction to the other account as either a **Debit** or **Credit**. The bank account fields will automatically post a corresponding entry (if you post a **Debit** amount to the other account, Simple Fund 360 will post a **Credit** to the bank for the same amount, and vice versa).
- 7. After you have entered all the information for the transaction, select **Post** to add the transaction and return to the **Transaction List**, or select **Post & Add Another** to add the transaction to the **Transaction List**, but remain on the **Bank Statement** screen.

#### How to record a Journal

A Journal transaction will post a double-sided entry to the **Transaction List**. The main difference between **Bank Statement** and **Journal** transactions are that a **Bank Statement** transaction requires one side of the transaction to involve a fund's bank account.

Single-sided journal transactions cannot be added to the **Transaction List** in Simple Fund 360.

- 1. From the **Transaction List** screen, select **New Transaction.** From the drop-down list, select **Journal.**
- 2. Input the **date** of the transaction and a **reference** number (Simple Fund 360 will automatically produce a reference number, but it is editable). You can include a description of the transaction in the **Description** box.

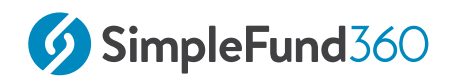

#### 3. Select Expand to Upload Documents to present the Document dropbox.

Drag and drop files or select Browse Files to upload documents (up to 20MB).

| Upload Documents 🔻        |               |
|---------------------------|---------------|
|                           | Files Queued: |
| Drag & drop files here or |               |
| Browse Files              |               |
| Maximum file size is 20MD |               |

The document can be accessed by selecting the paper clip icon in the Transaction List.

- 4. Under the **Account** heading, click on the **Select an account** checkbox and begin typing or select the accounts (for quick reference you can type the account name) to the transaction for each side. If you are recording a split transaction (one or more sides of the transaction involves two or more accounts) select **Add Line** and select the additional account.
- 5. Input the amounts of the transaction in the fields below the **Debit** and **Credit** columns.
- 6. After you have entered all the information for the transaction, select **Post** to add the transaction and to return to the **Transaction List**, or select **Post & Add Another** to add the transaction to the **Transaction List**, but remain on the **Journal** screen.

#### **Transaction Input Keyboard Shortcuts**

Simple Fund 360 has its own shortcut keys should you prefer to use the keyboard rather than the mouse. Some common shortcut keys are as follows:

| Shortcut         | Action                                           |
|------------------|--------------------------------------------------|
| Ctrl + Shift + Z | Create a new line item in the transaction screen |

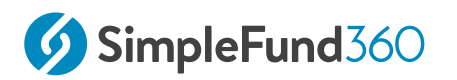

| Shortcut                           | Action                                               |
|------------------------------------|------------------------------------------------------|
| Ctrl + Enter                       | Post a transaction                                   |
| <i>Ctrl</i> + <i>Shift</i> + Enter | Post current transaction and add another transaction |
| Ctrl + Shift                       | Add to the list                                      |
| Esc                                | Cancel out of a new transaction without saving       |

## 2.5.6 Transaction Filters

| Filter                  | Image                    | Description                                                                                                    |
|-------------------------|--------------------------|----------------------------------------------------------------------------------------------------|
| Search bar              | Q Search by account      | Matches transactions that contain the<br>entered text in their account, description,<br>or amount fields                |
| Financial year-selector | Current Financial Year 🗘 | Allows you to select the financial year to<br>filter the transactions by.<br>Also allows for custom dates to be entered |
| Reset                   | Reset                    | Removes all currently applied filters                                                                                   |

## 2.5.7 Matching Filters

| Matching<br>Filter  | Image                 | Description.                                                      |
|---------------------|-----------------------|-------------------------------------------------------------------|
| Unmatched           | Lunmatched (801)      | Transactions needing to be matched.                               |
| Suggested<br>Match  | Suggested Match (22)  | Transactions that have been suggested a match by Simple Fund 360. |
| Manually<br>Matched | Manually Matched (88) | Transactions that have been matched by a Simple Fund 360 user.    |

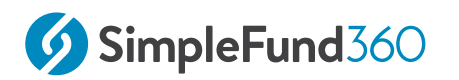

| Matching<br>Filter | Image                | Description.                                               |
|--------------------|----------------------|------------------------------------------------------------|
| Auto Matched       | 📀 Auto Matched (113) | Transactions that have been matched by<br>Simple Fund 360. |

## 2.5.8 Transaction

| Field        | Description                                                                                                    |
|--------------|----------------------------------------------------------------------------------------------------|
| Status       | Indicates the matching status for the transaction.                                                                                                    |
| Date         | The date of the transaction.                                                                                                    |
| Ref          | Transaction reference. This is not used by the system, it is for your record-keeping purposes.                                                                                                    |
| Account      | The Simple Fund 360 chart account the transaction has been posted to.                                                                                                    |
| Units        | Only applicable to investment purchases and disposals. Indicates the<br>number of investment units either purchased or disposed of. Disposed<br>of investment units will display as a negative number. |
| Debit/Credit | The debit/credit amount of the transaction.                                                                                                    |
| Description  | The description or narration of a journal.                                                                                                    |
|              | This can be created either manually (posting a journal) or<br>automatically (generated by Simple Fund 360 or an external feed)                                                                         |
| Actions      | Actions that can be taken on a transaction.                                                                                                    |

### Filter by field

Each transaction field can be selected to create a filter in place that will filter all transactions by the selected field.

For example, selecting the date of 30/06/2017 will filter all transactions that also occurred on the same date:

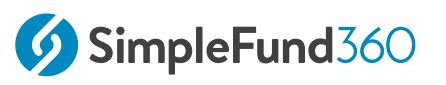

| Status | Date 🇘             | Ref 🌲 | Account                                                    | Units 🇘 | Debit  | Credit | Description           | Actions |
|--------|--------------------|-------|------------------------------------------------------------|---------|--------|--------|-----------------------|---------|
| •      |                    |       |                                                            |         |        |        |                       |         |
| CI     | ick to filter by D | ate   |                                                            |         |        |        |                       |         |
|        | 30/06/2017         |       | 60400/AiBank2 (CBA Cash Account)<br>68000 (Sundry Debtors) |         | 265.00 | 265.00 | BPAY TO ELGAS LIMITED | :       |

#### Sortable Columns

All columns with arrows pointing up and down can be sorted simply by clicking on the column header itself.

¢

## 2.5.9 Last Opened Transaction

Simple Fund 360 will mark the most recent transaction you have been editing in the Transactions screen.

This is especially useful when editing large amounts of similar transactions where you need to record additional details for each transaction. This includes transactions such as:

- Pension payments
- Distribution payments
- Dividends

| • | Status | Date 🗘     | Ref 🇘 | Account                                                        | Units 🌲   | Debit  | Credit | Description           | Actions     |
|---|--------|------------|-------|----------------------------------------------------------------|-----------|--------|--------|-----------------------|-------------|
| â |        | 30/06/2017 |       | 60400/Bank (Bank)<br>77200/ZBC.NDQ (Global Training Solutions) | 20.000000 | 265.00 | 265.00 | BPAY TO ELGAS LIMITED | Last Opened |

## 2.5.10 Pagination Controls

| Page control     | Image                  | Description                                           |
|------------------|------------------------|-------------------------------------------------------|
| Results per page | Results per page: 25 V | Allows the results displayed per page to be changed.  |
| Page selector    | 1 2 3 4 35 ▶           | Change the current page of transactions being viewed. |

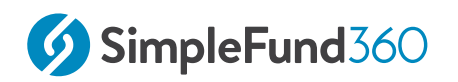

## 2.5.11 Actions

Quick access to certain functions is available under the **Actions** column.

| lcon     | Description                                       |
|----------|---------------------------------------------------|
|          | Select to match the transaction.                  |
|          | Select to unmatch the transaction.                |
| <b>%</b> | Select to create a new rule for this transaction. |
| Ē        | Select to delete the transaction.                 |
| 2        | Select to copy the transaction                    |

## 2.6 Input Balance Sheet Items

## 2.6.1 Objective

In this task, you will learn how to input opening balances for the SMSF members and balance sheet items.

By the end of this task, you will be able to:

- Input members balances
- Input investment history
- Manually revalue investments
- Input fund liabilities

## 2.6.2 Details

The process of entering the opening balances into Simple Fund 360 can seem daunting at first but it is well worth the effort as once all opening details have been entered, your superannuation compliance work will become a lot simpler. Complex capital gains tax calculation transactions will become a breeze. Full tax effect accounting journal entries and detailed member journal allocations can be generated with the click of a button, which then allows you to generate valuable client financial and investment reports with no re-keying of data required.

## 2.6.3 Input Member Account Balances

The BGL Training Fund has two members consisting of John and Mary Jones. For a detailed summary of the members' balance as at 30/06/2019 refer to Appendix A - Members Statements.

| John Jones           | Preserved Balance |
|----------------------|-------------------|
| Tax-Free Component   | \$58,939.30       |
| Taxable Component    | \$450,190.00      |
| Total Member Balance | \$509,129.30      |
| Mary Jones           | Preserved Balance |
| Tax-Free Component   | -                 |

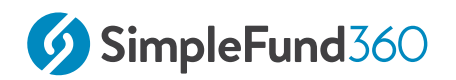

| Mary Jones           | Preserved Balance |
|----------------------|-------------------|
| Taxable Component    | \$422,201.56      |
| Total Member Balance | \$422,201.56      |

## 2.6.4 Instructions

In this task, you will learn how to input the members' opening balances.

When inputting members' balances, you must set:

- 1. The correct preservation amount, and
- 2. The correct taxation components

It is important to record the correct preservation and taxation component amounts as they will affect the taxation on future withdrawals from the SMSF.

| From the Main Toolbar, navigate to <b>Accounting</b> |                                                                    |
|------------------------------------------------------|--------------------------------------------------------------------|
| Select Transaction List                              | Accounting<br>Transaction List                                     |
| Select New Transaction                               | New Transaction 🝷                                                  |
| Select <b>Journal</b>                                | Bank Statement<br>Journal Journal Depreciation<br>Corporate Action |

#### From the Transaction List screen, input the members' opening balances.

| Date      | Input 30/06/2019 |
|-----------|------------------|
| Reference | Input 1          |

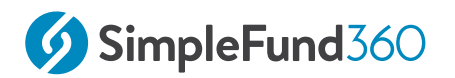

| Description                                                                                                    | Opening Balance - John Jones                                                                  |  |  |
|----------------------------------------------------------------------------------------------------|-----------------------------------------------------------------------------------------------|--|--|
| Select an account                                                                                                    | Select Account 50010 JJones-(opening Balance)                                                 |  |  |
| Amount                                                                                                    | Input a <b>credit amount</b> of <b>\$509,129.30</b>                                           |  |  |
| More Details Panel                                                                                                    | Select <b>MORE</b> - to enter the opening Balance Details                                     |  |  |
| Rollover<br>Components                                                                                                    | Input Tax-Free Component: <b>\$58,939.30;</b><br>Input Taxable Component: <b>\$450,190.00</b> |  |  |
| Preservation<br>Amounts                                                                                                    | Input a Preserved Balance of <b>\$509,129.30</b>                                              |  |  |
| Rollover Components<br>Tax-Free Component<br>Taxable Component<br>Element Taxed in the Fund<br>Element Untaxed in the Fund<br>Total<br>Preservation Amounts<br>Preserved Amount<br>Restricted Non-Preserved Amount<br>Unrestricted Non-Preserved Amount                 | 58,939.30<br>450,190.00<br>0.00<br>509,129.30<br>0.00<br>0.00<br>509,129.30                   |  |  |
| Select an account                                                                                                    | Select an account Select Account 94920 Member Data Clearing Account                           |  |  |
| Amount                                                                                                    | Input a <b>debit amount</b> of <b>\$509,129.30</b>                                            |  |  |
| Account     Units     Debit     Credit       50010/JJones     (Opening Balance) Jones, John - Accumulation (Accumulation - Joh<br>Member     x *     509,129,30     509,129,30       94920     Member Data Clearing Account 94920<br>Unallocated     x *     509,129,30 |                                                                                               |  |  |

To post the journal, select **Post**.

Repeat the above steps for Mary Jones.

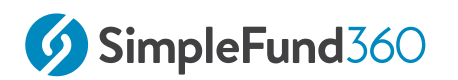

| Mary Jones           | Details                                                             |
|----------------------|---------------------------------------------------------------------|
| Date                 | Input 30/06/2019                                                    |
| Reference            | Input 2                                                             |
| Description          | Opening Balance - Mary Jones                                        |
| Select an account    | Credit - 50010/MJones<br>Debit - 94920 Member Data Clearing Account |
| Amount               | Input a <b>credit amount</b> of <i>\$422,201.56</i>                 |
| Tax-Free Component   | -                                                                   |
| Taxable Component    | Input <i>\$422,201.56</i>                                           |
| Preservation Amounts | Input a Preserved Balance of \$422,201.56                           |

| Account                |                                                                                     |     | Units | Debit      | Credit     |        |
|------------------------|-------------------------------------------------------------------------------------|-----|-------|------------|------------|--------|
| 50010/MJones<br>Member | (Opening Balance) Jones, Mary - Accumulation (Accumulation - Mar<br>Opening Balance | x * |       |            | 422,201.56 | MORE + |
| 94920<br>Unallocated   | Member Data Clearing Account 94920                                                  | × * |       | 422,201.56 |            |        |

Note: For training purposes, we have utilised *Account 94920- Member Data Clearing Account*, However, when setting up a fund you will not be required to post to Account 94920. It is recommended to enter all components of the balance sheet in a single journal.

## 2.6.5 Input Investment History

When entering investment history, purchases must use the more details panel and input the actual date of purchase. The contract date must be entered in to provide accuracy of your reports and calculations for further processing. If the contract date has not been

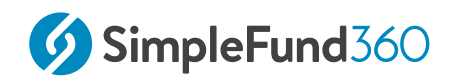

entered, when you dispose of the investment in the future, Simple Fund 360 will not be able to recognise the original cost base and will therefore calculate incorrect capital gains.

Note: To add Notional Gain for opening balances, users must use the BGL File Import XML.

Fund Investments must be entered at the original purchase price. Refer to Appendix B - CGT Register Report.

### 2.6.6 Instructions

In this task, you will learn how to input all investment history

| From the Main Toolbar, navigate to <b>Accounting</b> | ACCOUNTING                                                         |
|------------------------------------------------------|--------------------------------------------------------------------|
| Select Transaction List                              | Accounting<br>Transaction List                                     |
| Select New Transaction                               | New Transaction 👻                                                  |
| Select <b>Journal</b>                                | Bank Statement<br>Journal Journal Depreciation<br>Corporate Action |

#### **Record purchase of Westpac Term Deposit**

Date

Input *30/06/2019* 

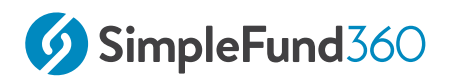

| Reference                                                                                                    | Input 3                                       |
|----------------------------------------------------------------------------------------------------|-----------------------------------------------|
| Description                                                                                                    | Investment Purchase History                   |
| Select an account                                                                                                    | Select Add New Account                        |
| Create Investment                                                                                                    | Select Investment                             |
| Investment Type                                                                                                    | Select Fixed Interest Securities (Australian) |
| Investment Code                                                                                                    | Input WPTD                                    |
| Name                                                                                                    | Westpac Term Deposit                          |
| New Investment Account     ×       Account Class:     Sub Account       Investment Type:     Fixed Interest Securities (Australian)       Attach to all funds?     Select Funds ▼ (1 Selected)       Inactive Account     Inactive Account       Code:     Investment Code:       72400     /       WPTD       Name:     Westpac Term Deposit       Save     Cancel |                                               |
| Save Investment                                                                                                    | Select                                        |
| Account                                                                                                    | Account 72400/WPTD will now display.          |

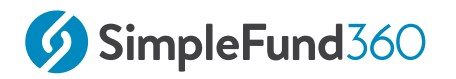

#### Amount

#### Input a **debit amount** of *\$360,000.00*.

## Record the purchase of CBA Shares

| Select an account                                                                                                    | Select Add New Account -                                                                                                    |
|----------------------------------------------------------------------------------------------------|----------------------------------------------------------------------------------------------------|
| Create Investment                                                                                                    | Select Investment                                                                                                    |
| Investment Type                                                                                                    | Select Shares in Listed Companies (Australian)                                                                                                    |
| Securities                                                                                                    | Select CBA.AX                                                                                                    |
| Investment Code                                                                                                    | The field will automatically populate based on the security code selected.                                                                                                    |
| Name                                                                                                    | The field will automatically populate based on the security code selected.                                                                                                    |
| New Investment Account         Account Class:       Sub Account         Investment Type:       Shares in         Securities:       CBA.AX         Attach to all funds?       Selection         Inactive Account       Investment Code         77600       /       CBA.AX         Name:       Commonwealth B         Save       Cancel       Mode | Listed Companies (Australian)  Commonwealth Bank Of Au Commonwealth Bank Of Au |

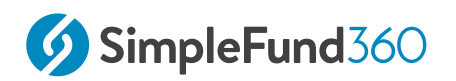

| Click             | Save                                              |
|-------------------|---------------------------------------------------|
| Select an account | Select 77600/CBA.AX                               |
| Units             | Input 400                                         |
| Amount            | Input a <b>debit amount</b> of <i>\$19,976.00</i> |
| More details      | Click <b>MORE</b> - to input purchase details.    |
| Contract date     | Input purchase date <i>21/10/2010</i>             |
| Settlement Date   | Input settlement date 24/10/2010                  |

Record the purchase of BHP Shares at the respective parcel dates for CGT purposes

| Select            | Add line                                                                        |
|-------------------|---------------------------------------------------------------------------------|
| Select an account | Select 77600/BHP.AX which was previously added to the global Chart of Accounts. |
| Units             | Input 2388                                                                      |
| Amount            | Input a <b>debit amount</b> of <i>\$43,325.00</i>                               |
| More details      | Click to input purchase details.                                                |
| Contract date     | Input purchase date <i>02/06/2000</i>                                           |
| Settlement Date   | Input settlement date 05/06/2000                                                |
| Select            | Add line to record the second purchase for BHP Shares                           |
| Select an account | Select 77600/BHP                                                                |
| Units             | Input 900                                                                       |

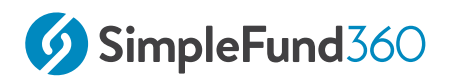

| Amount          | Input a <b>debit amount</b> of \$35,964.00     |
|-----------------|------------------------------------------------|
| More details    | Click <b>MORE</b> - to input purchase details. |
| Contract date   | Input purchase date 10/12/2009                 |
| Settlement Date | Input settlement date 13/12/2009               |

## **Record purchase of Listed Unit Trusts**

| Select             | Add line                                                                        |
|--------------------|---------------------------------------------------------------------------------|
| Select an account  | Input 78200/GPT, which was previously added to the global<br>Chart of Accounts. |
| Units              | Input 12,700                                                                    |
| Amount             | Input a debit amount of <i>\$25,000.00</i>                                      |
| More details panel | Click <b>MORE</b> - to input purchase details.                                  |
| Contract date      | Input purchase date <i>01/10/1995</i>                                           |
| Settlement Date    | Input settlement date <i>04/10/1995</i>                                         |

## Record the opening Bank Balance as at 30/06/2019

| Select                    | Add line                        |
|---------------------------|---------------------------------|
| Select an account         | Select Add New Account          |
| Create a Bank Account     | Select Bank                     |
| Make Default Bank Account | Select this option              |
| BSB Number                | Enter your bank account details |

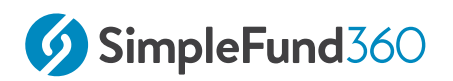

| Account number    | Enter your bank account details                    |
|-------------------|----------------------------------------------------|
| Account Code      | Input a unique bank code                           |
| Account Name      | Input V2 Plus Account                              |
| Save Bank Account | Click                                              |
| Select an account | Select 60400/ANZ                                   |
| Amount            | Input a <b>debit amount</b> of <i>\$411,016.30</i> |

## **Balancing Entry**

| S       | elect                       |                                                                            |         | Add line      |                        |             |
|---------|-----------------------------|----------------------------------------------------------------------------|---------|---------------|------------------------|-------------|
| S       | elect an a                  | account                                                                    | Account | t 94920 mem   | ber Data Clear         | ing Account |
| A       | mount                       |                                                                            | Input a | credit amou   | <b>int</b> of \$895,28 | 1.30        |
|         | Account                     |                                                                            |         | Units         | Debit                  | Credit      |
|         | 72400/WPTD<br>Investment    | Westpac Term Deposit<br>Fixed Interest Securities (Australian)             | x *     |               | 360,000.00             |             |
|         | 77600/CBA.AX<br>Investment  | Commonwealth Bank Of Australia.<br>Shares in Listed Companies (Australian) | x *     | 400.000000    | 19,976.00 MORE +       |             |
| <b></b> | 77600/BHP.AX<br>Investment  | BHP Billiton Limited<br>Shares in Listed Companies (Australian)            | × *     | 2,388.000000  | 43,325.00 MORE +       |             |
| <b></b> | 77600/BHP.AX<br>Investment  | BHP Billiton Limited<br>Shares in Listed Companies (Australian)            | × *     | 900.000000    | 35,964.00 MORE +       |             |
|         | 78200/GPT.AX<br>Investment  | GPT Group<br>Units in Listed Unit Trusts (Australian)                      | × •     | 12,700.000000 | 25,000.00 MORE +       |             |
| <b></b> | 60400/ANZV2<br>Asset - Bank | ANZ V2 Plus 60400/ANZV2<br>Bank Accounts                                   | × *     |               | 411,016.30             |             |
|         | 94920<br>Unallocated        | Member Data Clearing Account                                               | x *     |               |                        | 895,281.30  |

Once your Balancing entry has been entered, save the transactions by selecting **Post**.

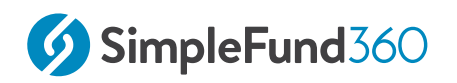

## 2.6.7 Manual Revaluation on Investments

You must adjust your investment accounts up (or down) to their recorded market value as of 30/06/2019 (Market Value less Original Cost Price).

Note: The manual revaluation of investments is only required when entering opening balances. This is a once-off process. Investments will be automatically revalued daily or during the create entries process.

To process the manual revaluations please refer to Appendix D - Investment Summary Report.

## 2.6.8 Instructions

In this task, you will learn how to revalue investments to the current market price.

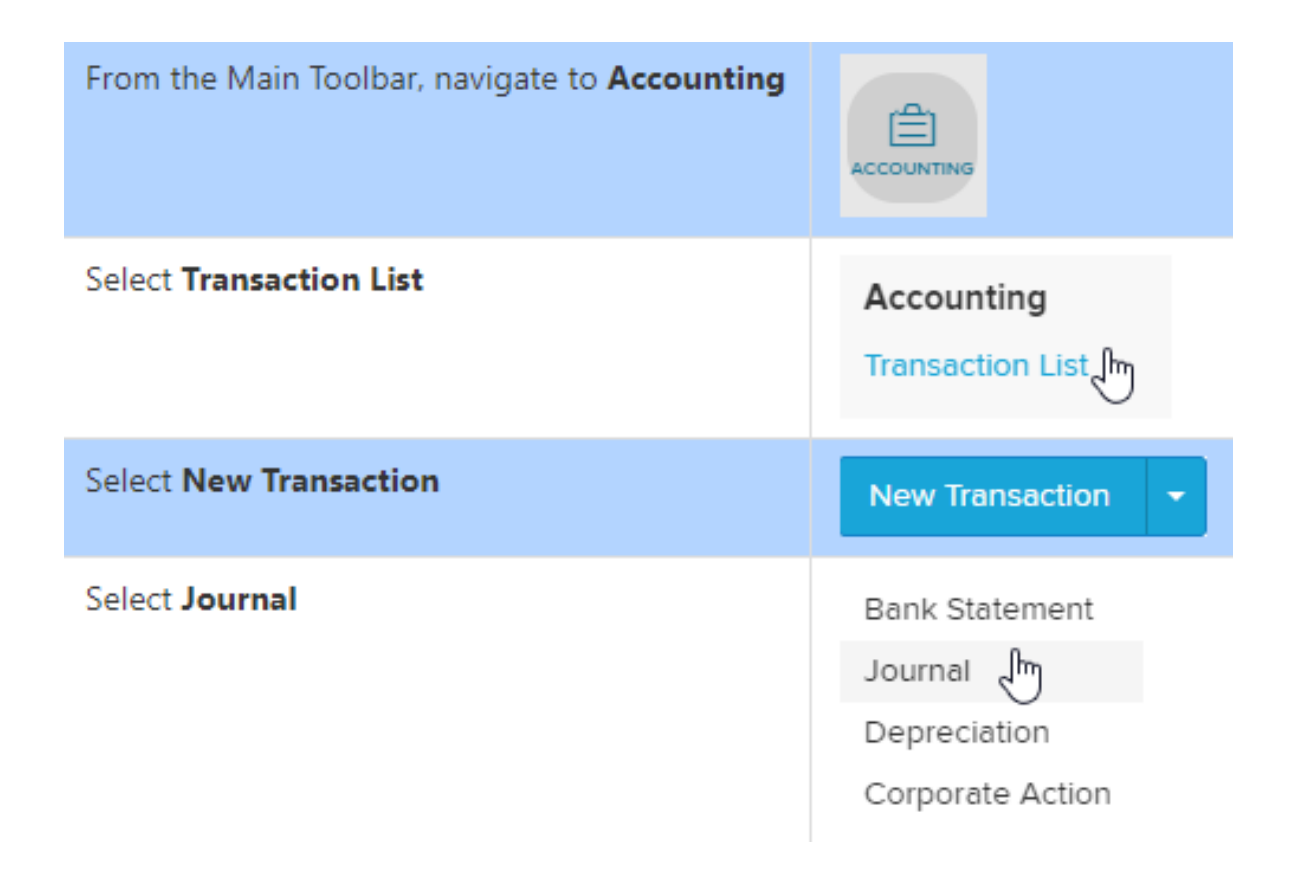

#### Record the movement in market value for all investments

Investment accounts must be adjusted up (or down) to their market value. Simple Fund 360 distinguishes between a purchase transaction and a market value transaction based on

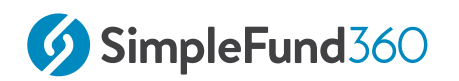

whether units have been entered. Therefore, units must **NOT** be input when recording market value increases or decreases.

| Date                                                                                                    | Input 30/06/2019                                  |  |
|----------------------------------------------------------------------------------------------------|---------------------------------------------------|--|
| Reference                                                                                                    | Input 4                                           |  |
| Description                                                                                                    | Revaluation on Investments                        |  |
| Select an account                                                                                                    | Select Account 77600/BHP.AX                       |  |
| <b>Units -</b> Do <b>not</b> enter any units as this will prompt Simple Fund 360 to treat this transaction as a revaluation. |                                                   |  |
| Amount                                                                                                    | Input a <b>debit amount</b> of\$ <i>23,855.56</i> |  |
| Select an account                                                                                                    | Select Account 78200/GPT                          |  |
| <b>Units-</b> Do <b>not</b> enter any units for Simple Fund 360 to treat this transaction as a revaluation.                  |                                                   |  |
| Amount                                                                                                    | Input a <b>debit amount</b> of \$18,053.00        |  |
| Add Line                                                                                                    | Select Add line                                   |  |
| Select an account                                                                                                    | Select Account 77600/CBA.AX                       |  |
| Amount                                                                                                    | Input a <b>debit amount</b> of <i>\$7,696.00</i>  |  |

## **Balancing Entry**

| Add Line          | Select Add line                                      |
|-------------------|------------------------------------------------------|
| Select an account | Select Account 94920 member Data Clearing<br>Account |
| Amount            | Input a <b>credit amount</b> of <i>\$49,604.56</i>   |

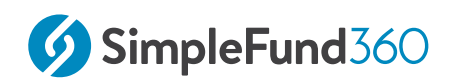

|         | Account                    |                                                                            |     | Units | Debit     | Credit    |
|---------|----------------------------|----------------------------------------------------------------------------|-----|-------|-----------|-----------|
|         | 77600/BHP.AX<br>Investment | BHP Billiton Limited<br>Shares in Listed Companies (Australian)            | x * |       | 23,855.56 |           |
|         | 78200/GPT.AX<br>Investment | GPT Group<br>Units in Listed Unit Trusts (Australian)                      | x * |       | 18,053.00 |           |
| <b></b> | 77600/CBA.AX<br>Investment | Commonwealth Bank Of Australia.<br>Shares in Listed Companies (Australian) | × * |       | 7,696.00  |           |
|         | 94920<br>Unallocated       | Member Data Clearing Account                                               | × * |       |           | 49,604.56 |

Once your balancing entry has been entered, save the transactions by selecting Post.

The following message will display:

| Message                                                                                                    |
|----------------------------------------------------------------------------------------------------|
| By posting this transaction, SF360 will not be able to reconcile the<br>unrealised movement in your Financial Statements. When entering<br>manual revaluation entries i.e. Transactions with no units entered to<br>an investment account, a corresponding amount must be posted to<br>the 24700 account. If you wish to adjust a cost base, please refer to<br>the help files below for the correct steps:<br>How to Enter a Cost Base Adjustment<br>How to Enter a Return of Capital<br>Do you want to continue? |
| Ok Cancel                                                                                                    |

#### Select Ok.

Revaluations for investments will be done daily or during create entries process as this transaction relates to opening balances you will need to confirm the message.

## 2.6.9 Input Fund Liabilities

To complete the setup for the BGL Training Fund, the liabilities of the SMSF need to be entered. Referring to Appendix C - Statement of Financial Position, there is Income Tax Payable and a Provision for Deferred Income Tax. These accounts are already established in the global chart of accounts and do not need to be created.

## 2.6.10 Instructions

In this task, you will learn how to account for the fund's liabilities.

| From the Main Toolbar, navigate to <b>Accounting</b> | ACCOUNTING                |
|------------------------------------------------------|---------------------------|
| Select Transaction List                              | Accounting                |
| Select New Transaction                               | New Transaction 🝷         |
| Select <b>Journal</b>                                | Bank Statement<br>Journal |
|                                                      | Depreciation              |
|                                                      |                           |

| Date               | Input 30/06/2019                                                                                 |  |
|--------------------|--------------------------------------------------------------------------------------------------|--|
| Reference          | Input 5                                                                                          |  |
| Description        | Input Fund Liabilities                                                                           |  |
| Select an account  | Select Account 85000 - Income Tax Payable                                                        |  |
| Amount             | Input a credit amount of <i>\$8,555.00</i>                                                       |  |
| More Details Panel | Select set Financial Year to 2018-19 and remove any amounts showing under SMSF Supervisory Levy. |  |
| Select an account  | Select Account 89000 - Deferred Tax Liability                                                    |  |
| Amount             | Input a credit amount of \$5000.00                                                               |  |
| Add Line           | Select Add line                                                                                  |  |

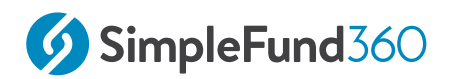

| S | Select an a          | account                       | Select Acco<br>Account | ount 94920 - | Member Dat    | a Clearing      |
|---|----------------------|-------------------------------|------------------------|--------------|---------------|-----------------|
| A | Amount               |                               | Input a del            | bit amount o | f \$13,555.00 |                 |
|   | Account              |                               |                        | Units        | Debit         | Credit          |
|   | 85000<br>Liability   | Income Tax Payable/Refundable | × *                    |              |               | 8,555.00 MORE + |
|   | 89000<br>Liability   | Deferred Tax Liability/Asset  | x *                    |              |               | 5,000.00        |
| â | 94920<br>Unallocated | Member Data Clearing Account  | × *                    |              | 13,555.00     |                 |

Once your balancing entry has been entered, save the transaction by selecting **Post**.

## 2.7 Input the Operating Statement

## 2.7.1 Objective

In this task, you will learn how to input the Operating Statement for comparative purposes. This step is optional based on whether you wish to report this year's profit and loss statement with comparative balances from the previous year.

By the end of this task, you will be able to:

- Record dividend and distribution transactions with taxable components
- Record expenses
- Record income tax expense when setting up a fund
- Record profit allocation

Prior year franking credit and taxable distribution components (tax-deferred, tax-free, etc.) can be recorded in the More Details Panel of the respective line items when inputting comparatives for dividends (23900) and distributions (23800).

## 2.7.2 Instructions

In this task, you will learn how to input Operating Statement items as of 30/06/2019.

You will be using Journals to enter the Operating Statement items.

| From the Main Toolbar, navigate to <b>Accounting</b> |                                         |
|------------------------------------------------------|-----------------------------------------|
| Select Transaction List                              | Accounting<br>Transaction List          |
| Select New Transaction                               |                                         |
|                                                      | New Transaction -                       |
| Select <b>Journal</b>                                | New Transaction  Bank Statement Journal |

Note: The investment income and expense accounts have been automatically created. This occurred when the investment accounts were created.

| Date                         | Input 30/06/2019                                                    |
|------------------------------|---------------------------------------------------------------------|
| Reference                    | Input 6                                                             |
| Description                  | Operating Statement                                                 |
| Select an account            | Select Account 23800/GPT                                            |
| Amount                       | Input a <b>credit amount</b> of \$3500.00                           |
| More Details Panel           | Click MORE -                                                        |
| Other Non-Assessable Amounts | Input Tax-Free Amount \$400.00 and Tax-<br>Deferred Amount \$700.00 |
| Select an account            | Select Account 23900/BHP                                            |

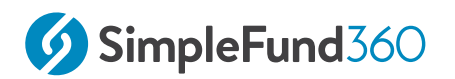

| Amount             | Input a <b>credit amount</b> of <i>\$2200.00</i>                     |
|--------------------|----------------------------------------------------------------------|
| More details panel | Click MORE -                                                         |
| Dividend Details   | Input Franked Dividend of \$2,200.00 and Franking Credit of \$942.86 |

Continue entering the remaining operating statement items by selecting Add Line.

| Account      | Description                                                               | Amount      |
|--------------|---------------------------------------------------------------------------|-------------|
| 24700        | Increase in Market Value                                                  | (52,553.00) |
| 30100        | Accountancy Fees                                                          | 1,200.00    |
| 25000/WPTD   | Interest Westpac Term Deposit                                             | (4,800.00)  |
| 24200/JJones | Contributions - Employer \$7500 and<br>Personal Non-Concessional \$20,000 | (27,500.00) |
| 24200/MJones | Employer Contribution                                                     | (8000.00)   |
| 48500        | Income Tax Expense                                                        | 42,634.00   |
| 49000        | Profit/Loss Allocation Account                                            | 54,719.00   |

To save the transaction, select Post.

#### The following message will display:

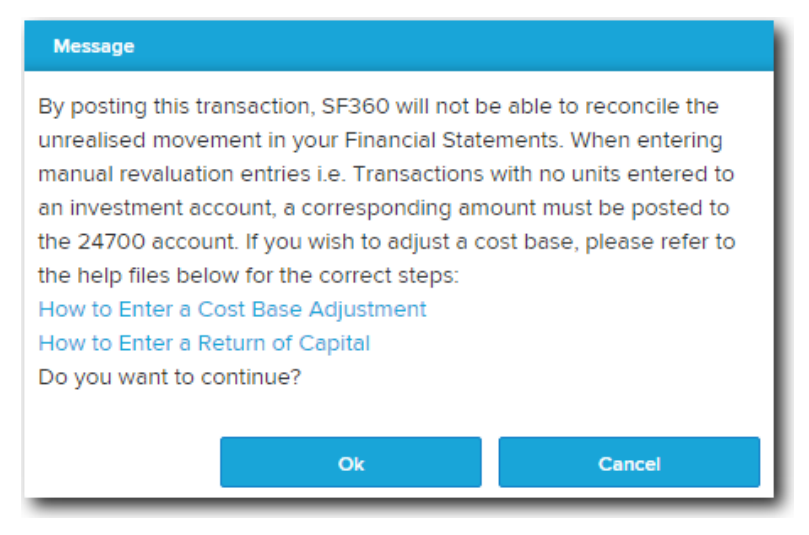

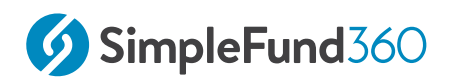

#### Select Ok.

Revaluations for investments will be done daily or during the create entries process as this transaction relates to opening balances you will need to confirm the message.

|         | Account                         |                                                                                     |     | Units | Debit     | Credit    |        |
|---------|---------------------------------|-------------------------------------------------------------------------------------|-----|-------|-----------|-----------|--------|
|         | 23800/GPT.AX<br>Income          | Gpt Group - Stapled Securities Fully Paid<br>Distributions Received                 | x * |       |           | 3,500.00  | MORE + |
|         | 23900/BHP.AX<br>Income          | Bhp Billiton Limited - Ordinary Fully Pald<br>Dividends Received                    | x * |       |           | 2,200.00  | MORE + |
| <b></b> | <b>24700</b><br>Income          | Changes in Market Values of Investments                                             | × * |       |           | 52,553.00 |        |
| <b></b> | 30100<br>Expense                | Accountancy Fees                                                                    | x • |       | 1,200.00  |           |        |
|         | 25000/WPTD<br>Income            | Westpac Term Deposit<br>Interest Received                                           | x * |       |           | 4,800.00  | MORE + |
|         | 24200/JJones<br>Income - Member | (Contributions) Jones, John - Accumulation (Accumulation - John Jo<br>Contributions | x * |       |           | 27,500.00 | MORE + |
|         | 24200/MJones<br>Income - Member | (Contributions) Jones, Mary - Accumulation (Accumulation - Mary Jo<br>Contributions | x * |       |           | 8,000.00  | MORE + |
|         | 48500<br>Allocation             | Income Tax Expense                                                                  | x • |       | 42,634.00 |           |        |
|         | 49000<br>Allocation             | Profit/Loss Allocation Account                                                      | x * |       | 54,719.00 |           |        |

The Operating Statement can now be referenced to Appendix E - Detailed Operating Statement.

## 2.8 Update Ledger to Current Year

## 2.8.1 Objective

In this task, you will learn how to update the fund ledger to the next accounting period to begin working on current year transactions.

## 2.8.2 Instructions

| From the <b>Main Toolbar</b> | \$             |
|------------------------------|----------------|
| navigate to <b>Fund</b>      | FUND           |
| Select Fund Details          | Fund Dashboard |

# Under the **Details** section, update the **Financial Year** to the following: 01/07/2019 *to* 30/06/2020.

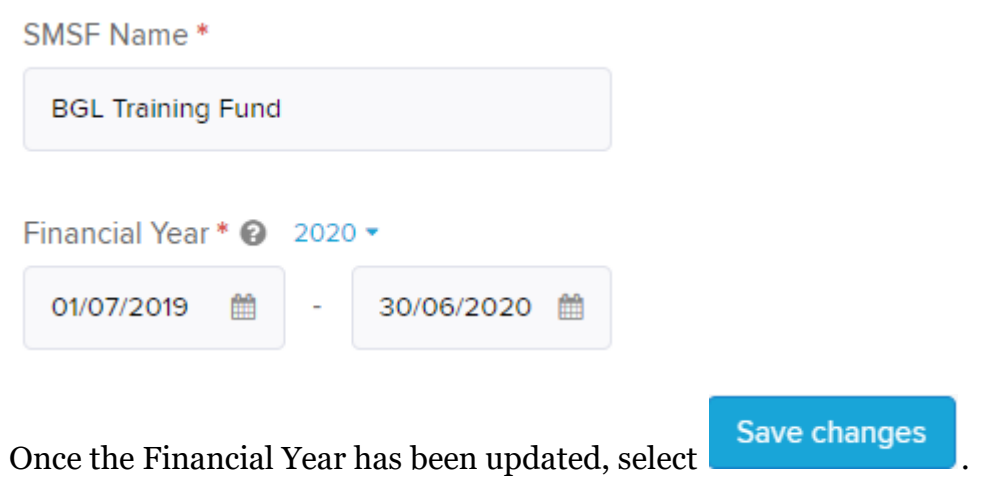

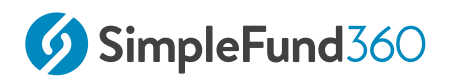

(i) Only use this method, once you have finalised your fund set up and you need to process the current financial year.

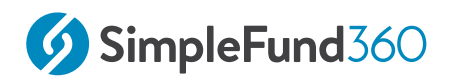

## 3 BGL Data Services

This section will take you step by step through the process of setting up the BGL Training Fund for:

• Setup the BGL Bank Data Service

## 3.1 Setup the BGL Bank Data Service

The Bank Data Service is the most efficient way to collect your bank data. You have the ability to fully automate the flow of bank data from all major banks directly into Simple Fund 360.

The Bank Data Service will provide you with the following benefits:

- A reduction in manual data entry
- Increased accuracy in transaction matching
- · Improvements in workflow and productivity
- Proactive compliance and tax planning opportunities

For a list of all supported banks please refer to the Simple Fund 360 Help.

#### Instructions

| From the <b>Main Toolbar</b> navigate to <b>Connect</b> | CONNECT             |
|---------------------------------------------------------|---------------------|
| Select Feed Management                                  | Connect             |
|                                                         | Feed Management New |
|                                                         | Supersteam          |
|                                                         | Order Decuments     |
|                                                         | Connections         |
|                                                         | Las digerment.      |
|                                                         | TBAR Management     |
|                                                         |                     |

# From the **Feed Management** dashboard, take control and better manage your data feeds across all funds. The following features are available from Feed Management:

- Fund Summary: Users can manage all feeds for the selected fund from one screen
- Versatile Filtering Pre-selected filtering options and user-customised filtering across all feeds.
- Easy one-click filters: Display a list of funds that can be set up to maximise Share Data license
- Improved License Summary: Present a clear breakdown of license usage for Bank feeds and Share Data packs
- Default sorting: Display feeds needing attention at the top of the list
- Quick bank feed setup: Users can filter by 'Supported Bank' and easily set up any supported feeds.
- Export Current View Report: Users can export all information based on current filters into CSV
- · Feed Processed Dates: Users can view the first and last processed date for bank feeds
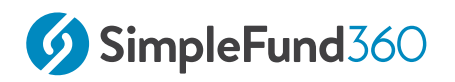

### 3.1.1 Bank Feed Setup

Complete the following steps to set up the BGL Bank Data Service:

- 1. Input bank account details into Simple Fund 360
- 2. Complete the Automated Data Feed section (prepare Authority Forms)
- 3. Confirmation
- 4. Begin automating your Bank Data

#### Step 1: Input the Fund's Bank Account Details into Simple Fund 360

First, the fund's bank account(s) need to be reviewed or added to the Simple Fund 360 Fund Chart of Accounts.

#### From the Feed Management dashboard, select Entity Summary

| Under <b>Bank Feeds</b> , beside the bank account, select <b>Setup</b> | • Setup                                                    |  |
|------------------------------------------------------------------------|------------------------------------------------------------|--|
| Input your Bank Account deta                                           | ails.                                                      |  |
| Account Name                                                           | John And Mary Jones ATF BGL Training Fund                  |  |
| BSB                                                                    | 012-012                                                    |  |
| Bank Account Number                                                    | 123456789                                                  |  |
| Edit Feed                                                              | ×                                                          |  |
| Fund Name BGL 1 BANK ACCOUNT DETAILS                                   | īraining Fund                                              |  |
| Chart code 6040                                                        | 0/ANZ7777 - ANZ                                            |  |
| Account Name Jot                                                       | John And Mary Jones ATF BGL Training Fund                  |  |
| Bank Details 012                                                       | 2-012 123456789                                            |  |
| Bank Austra                                                            | lia & New Zealand Banking Group Limited                    |  |
| Branch ANZ E                                                           | Trade Support 6/75 Dorcas Street South Melbourne, VIC 3205 |  |

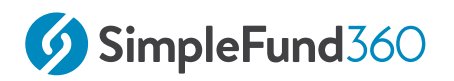

#### Step 2: Automated Data Feed

- 1. Under the **Automated Data Feed** section, select **BGL Bank Data Service** as the **Feed Provider**.
- 2. Select **Print Form** Simple Fund 360 will now populate the Authority Form which the fund's trustee(s) must sign. A BGL Signing Guide can be prepared by selecting **Print Letter**.
- 3. Signed Authority form will need to be sent to BGL. Follow the instructions detailed on the Authority Form. Alternatively, users can upload the authority form directly to BGL by uploading it directly to the **Authority Form Upload** box.

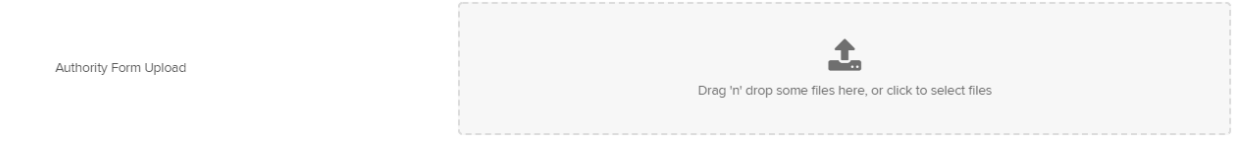

If the feed has been set up already, users can upload the authority form from within the **Entity Summary** tab, selecting the **upload authority form** icon.

|  | ß |
|--|---|
|--|---|

#### **Step 3: Confirmation**

BGL will keep you updated in regards to the status of the Bank Feed via the **Feed Status** column.

### Step 4: Begin Automating Your Bank Data

Once the bank authority form has been approved, transactions will automatically be uploaded overnight into the Fund without any user interaction.

The Feed Status will change to *Feed Operating* within Simple Fund 360.

# 4 Smart Matching.

Simple Fund 360 Smart Matching is a giant leap forward in technology which removes a lot of mundane steps and introduces code-free accounting.

Smart Matching is designed to assist you in streamlining your SMSF processing. It encompasses the key features of data feeds, transaction matching and rule creation; alongside the introduction of Simple Fund 360's "**Smart Post**" technology.

#### What is "Smart Post" technology?

**Smart Post** technology looks to reduce the exceptions left in suspense accounts post-data upload by using deep learning algorithms to **predict the chart control/normal account** to be allocated to the outstanding transaction with a **Confidence level** indicator. Smart Post technology is used in conjunction with Simple Fund 360's existing automation methods:

- Transaction Matching Rules created in Simple Fund 360 to allocate re-occurring transactions to preselected accounts; and
- BGL's ASX and UUT Automated Data Feed, automating dividend and distribution allocations alongside the buy and sell automation of share trading under The Share Data Pack

#### What are the benefits of Smart Matching?

- Ability to view up to 4X more transactions on-screen alongside improved filtering options;
- Simple Fund 360 Smart-Post technology incorporates deep learning to better understand your transaction categorisation, assisting you in faster reconciliation; and
- Increased matching rule transparency, better disclosing which transactions are allocated by particular rules.

#### **Recognised Transaction Automation**

The illustration of Smart Post technology is best outlined with reference to the **Recognised** tab in Smart Matching.

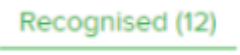

Expect the counter to the right of the **Recognised** heading to increase exponentially as you utilise Simple Fund 360's Smart Post capabilities for bulk processing opportunities:

- Past user coding based on the same narration/description will display account allocations for increased coding efficiency;
- $\circ~$  Simple Fund 360 account coding suggestions from the AI will appear for you to approve; and

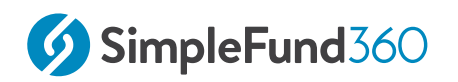

• Display rules that have allocated transactions but have been created with the intention to "**Review before applying**" allocations.

This section will show you how to process current year transactions by loading transactions and using the Smart Matching screen. This lesson will cover the most common type of transactions such as share purchases, investment disposals, fund contributions, under/ over provisions, payment of the Supervisory Levy, income tax payment and general expenses.

Lesson overview:

- Fast Data Entry
- BGL Smart Matching

# 4.1 Fast Data Entry

### 4.1.1 Objective

When you are unable to set up a bank feed to automatically import bank statements into Simple Fund 360, you will have the option to manually upload.

You can also manually import bank statements if you have set up an automatic feed, but are missing statement lines dated before the automatic feed started.

From the Smart Matching Screen Simple Fund 360 gives you the option of uploading a CSV file or to use **Fast Data Entry.** 

Fast Data Entry will allow easier direct data entry and even provides you with the ability to copy and paste from programs such as Excel, Sheets, or Numbers directly into Simple Fund 360.

### 4.1.2 Instructions

Open **Professional\_Training\_Fast\_Data\_Entry.csv** and **COPY** (**CTRL-C**) all the bank statement transactions.

You can download the sample CSV file here: Professional\_Training\_Fast\_Data\_Entry.csv

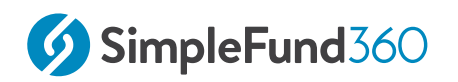

| 3/07/2019  |        | 0.25    | Credit Interest 11224                      |
|------------|--------|---------|--------------------------------------------|
| 25/07/2019 | 298.5  |         | Accounting Fees Quarterly ABC Pty Ltd      |
| 8/08/2019  |        | 0.81    | Credit Interest 11224                      |
| 30/08/2019 |        | 1664.97 | Direct Credit 141200 GPT DIST              |
| 26/09/2019 |        | 924     | Direct Credit 326860 CBA DIVIDEND          |
| 7/10/2019  |        | 1875.22 | Direct Credit BGL SUPER                    |
| 25/10/2019 | 298.5  |         | Accounting Fees Quarterly ABC Pty Ltd      |
| 1/01/2020  |        | 5.31    | Credit Interest 5564                       |
| 21/01/2020 | 8321   |         | Direct Debit 012721 ATO ATO009000007998355 |
| 25/01/2020 | 298.5  |         | Accounting Fees Quarterly ABC Pty Ltd      |
| 25/02/2020 |        | 5000    | Mary Non-Concessional Contribution         |
| 28/02/2020 |        | 1697.99 | Direct Credit 141200 GPT DIST              |
| 11/03/2020 |        | 27400   | Disposal of CBA Shares 400 units           |
| 23/03/2020 |        | 250     | Credit Interest 9982                       |
| 31/03/2020 |        | 800     | Direct Credit 11242 CBA DIVIDEND           |
| 14/05/2020 | 47     |         | ASIC Fees 522252                           |
| 10/06/2020 |        | 101.39  | Credit Interest 4555                       |
| 20/06/2020 |        | 102.39  | Credit Interest 546546                     |
| 25/06/2020 |        | 102.39  | Credit Interest 12448                      |
| 25/06/2020 | 300    |         | Accounting Fees Quarterly ABC Pty Ltd      |
| 25/06/2020 | 450.24 |         | Audit Fees                                 |

| From the <b>Main Toolbar</b> , select <b>Accounting</b> | ACCOUNTING         |
|---------------------------------------------------------|--------------------|
| Select Smart Matching                                   | Accounting         |
|                                                         | Transaction List   |
|                                                         | Smart Matching     |
|                                                         | Matching Rules     |
|                                                         | Chart Of Accounts  |
|                                                         | Transaction Recode |
|                                                         | CGT register       |
|                                                         | Trustee Query      |
|                                                         |                    |

Select your **Bank account** from the Smart Matching screen.

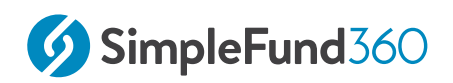

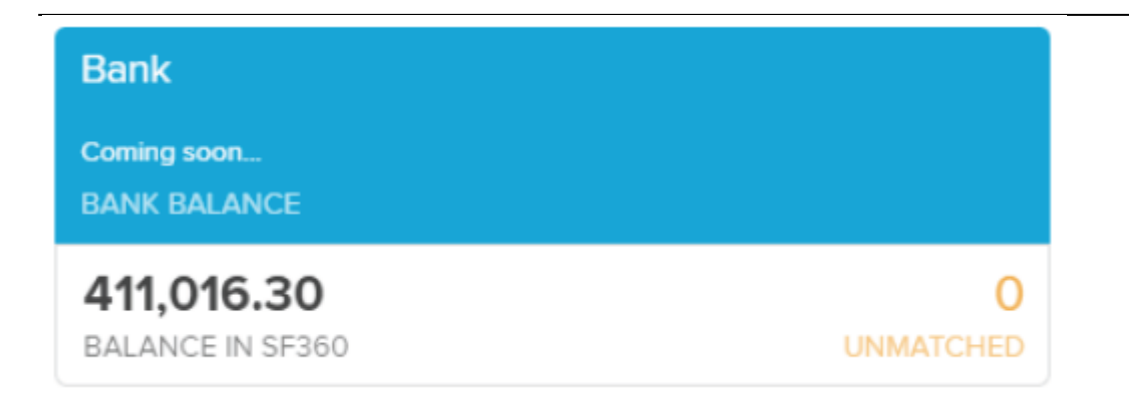

Select Data Entry.

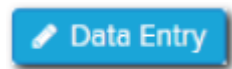

Paste (CTRL-V) directly into the first cell from the Data Entry - Spreadsheet.

As entries are recorded to the Data Input page, the entry summary fields will update as below:

| Valid Entry | Invalid Entry | Opening Balance | - Total Spent | + Total Received | Closing Balance |
|-------------|---------------|-----------------|---------------|------------------|-----------------|
| 21          | 0             | 411,016.30      | 10,013.74     | 39,924.72        | 440,927.28      |

Select **Create** to add all transactions to the Smart Matching screen.

#### **Smart Matching Screen Features Shortcuts**

| Field                  | Explanation                                                            |
|------------------------|------------------------------------------------------------------------|
| Valid Entry            | Number of entries that have been recorded correctly                    |
| Invalid Entry          | Number of entries that have been recorded incorrectly (missing fields) |
| <b>Opening Balance</b> | Bank balance prior to coding transactions                              |
| Total Spent            | Sum amount of DR entries                                               |

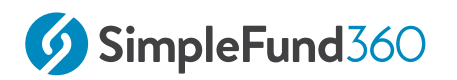

| Field            | Explanation                            |
|------------------|----------------------------------------|
| Total Received 🕈 | Sum amount of CR entries               |
| Closing Balance  | Sum of CR-DR entries + Opening Balance |
| Shortcut         | Explanation                            |
| Enter Key        | Move down a row                        |
| Shift + Enter    | Move up a row                          |
| Tab Key          | Move forward to the next cell          |
| Shift + Tab      | Move backward to the previous cell     |
| Ctrl + C         | Copy field                             |
| Ctrl + V         | Paste a copied field                   |
| Swap Dr/CR       | Use to swap the <b>Dr/Cr</b> columns   |
| Clear All        | empty all data recorded.               |

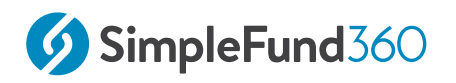

### 4.2 BGL Smart Matching

- Automatically Matched Transactions
- Creating a Transaction Matching Rule
- Multiple Match Accountancy Fees
- Recognised Transactions Audit & ASIC Fees
- Recognised Transaction Tax Payment
- CBA Share Disposals
- Non-Concessional Contribution
- Employer Contributions

### 4.2.1 Automatically Matched Transactions

Simple Fund 360 will automatically match the Contract Note against the Bank Data. The default method for this disposal will be set to Most Tax Effective. This journal can be edited from the **Transaction List** screen if required.

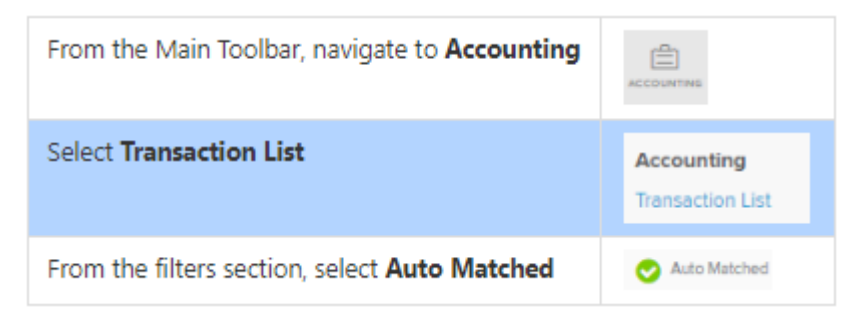

### Dividends

Dividend payments were included in the upload for the financial year. Simple Fund 360 will automatically use the security details to match income against the fund's investments.

#### **Review Auto Matched transactions**

To review the auto-matched transactions:

| From the Main Toolbar, navigate to <b>Accounting</b> | ACCOUNTING                     |
|------------------------------------------------------|--------------------------------|
| Select Transaction List                              | Accounting<br>Transaction List |

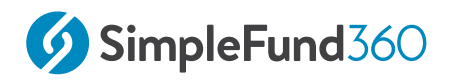

#### From the filters section, select Auto Matched

### 4.2.2 Creating a Transaction Matching Rule

Simple Fund 360 uses matching rules to match bank statement transactions automatically. These rules are based on certain conditions, such as the description of a transaction or its value. When an unmatched transaction meets a condition, it is allocated to a predetermined account or investment code. Matching rules are designed to further increase the automation of Transaction Matching in Simple Fund 360.

#### Instructions

The BGL Training Fund received bank interest on 03/07, 08/08, 01/01, 23/03, 10/06, 20/06, and 25/06. We will now create a Transaction Matching Rule that will match all outstanding interest payments and set up a rule for any further interest payments that will be received in the future.

| From the <b>Main Toolbar</b> ,<br>select <b>Accounting</b> | ACCOUNTING         |
|------------------------------------------------------------|--------------------|
| Select Smart Matching                                      | Accounting         |
|                                                            | Transaction List   |
|                                                            | Smart Matching     |
|                                                            | Matching Rules     |
|                                                            | Chart Of Accounts  |
|                                                            | Transaction Recode |
|                                                            | CGT register       |
|                                                            | Trustee Query      |
|                                                            |                    |

1. Click on anywhere of the 'Credit interest 12448' transaction line.

25/06/2020

Credit Interest 12448 🤇 🧄

Auto Matched

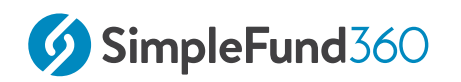

2. Select the Westpac Term Deposit Account sub-account for the interest received.

#### 3. Select Create Custom Rule.

| 4 |
|---|
|---|

This will open a wizard that will guide you through the steps required to create a Transaction Matching Rule.

Step 1. When bank transactions match All or Any of the following conditions:

Choose to apply **all** or **any** of the following conditions to determine the criteria required for transactions to match the new rule.

### Criteria **Explanation** If an unmatched transaction description matches all or Description contains some of the description value input for the rule, code this unmatched transaction to the matching criteria selected. Amount If a transaction's amount is equal to the specified value, code this unmatched transaction to the matching criteria selected. **Applied to Date** If a transaction's date is equal to the specified date, code this unmatched transaction to the matching criteria selected.

#### Keep the Match Condition to "Contains"

Update the Condition field from Credit Interest 12448 to Credit Interest

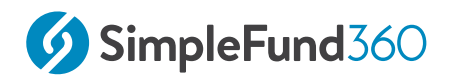

| Create    | Custom Ru     | le                  |                    | ×                                     |  |
|-----------|---------------|---------------------|--------------------|---------------------------------------|--|
| Condition | s When bank   | transaction mate    | ches All 🗸         | of the following conditions           |  |
|           | Description   | n v Cont            | tains              | <ul> <li>✓ Credit Interest</li> </ul> |  |
|           | Add Condition |                     |                    |                                       |  |
| Account   | Account Ty    | pe Other            | ~ Allocatio        | on Type 8 V Total Allocated 100.00%   |  |
|           | × 25000       | × WPTD1 - We        | stp X              | ✓ 100.00%                             |  |
|           |               |                     |                    |                                       |  |
|           | Apply to      | all Bank Account    | ts                 |                                       |  |
|           | Review b      | pefore apply        |                    |                                       |  |
| Matched   | 7 transactio  | ons in current fund | d - Total \$562.54 | 4 CR                                  |  |
|           | DATE          | DEBIT               | CREDIT             | DESCRIPTION                           |  |
| 1         | 03/07/2019    |                     | 0.25               | Credit Interest 11224                 |  |
| 2         | 08/08/2019    |                     | 0.81               | Credit Interest 11224                 |  |
| 3         | 01/01/2020    |                     | 5.31               | Credit Interest 5564                  |  |
| 4         | 23/03/2020    |                     | 250.00             | Credit Interest 9982                  |  |
| 5         | 10/06/2020    |                     | 101.39             | Credit Interest 4555                  |  |
| 6         | 20/06/2020    |                     | 102.39             | Credit Interest 546546                |  |
| 7         | 25/06/2020    |                     | 102.39             | Credit Interest 12448                 |  |

Rule Name 25000/WPTD1 - Westpac Term Deposit

Cancel Create Rule & Match Transactions

#### Step 2. Account

| Field                      | Explanation                                                                                                    |
|----------------------------|----------------------------------------------------------------------------------------------------|
| Apply to all Bank Accounts | Simple Fund 360 will apply the Transaction<br>Matching Rule to all bank accounts for the<br>fund. <i>Leave Unticked</i>                                                                                                    |
| Review before apply        | Transactions allocated by Transaction Matching<br>Rules can be reviewed under the " <b>Recognised</b> "<br>tab in Smart Matching. Both newly created rules<br>and pre-existing rules appear for <b>Review</b> (where<br>More Details may be required) or <b>Match</b> under<br>the Recognised tab when the rule option<br>" <i>Review Before Apply</i> " has been<br>selected. <i>Leave Unticked</i> |

#### Step 3. Rule Name

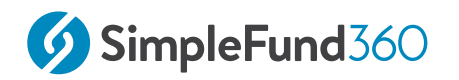

You will be able to input a name for the matching rule. Leave the default name

Click **Create Rule & Match Transactions** to add the matching rule to Simple Fund 360.

## 4.2.3 Multiple Match - Accountancy Fees

Use the deep learning algorithms powered by Simple Fund 360 to instantly reconcile multiple bank statement lines to a single account that received a high confidence estimation.

The BGL Training Fund paid quarterly accounting fees on 25/07, 25/10, 25/01, and 25/06.

By the end of this task, with a single click, you will be able to match multiple bank statement lines as accountancy fees.

#### **Transaction Details**

| Date           | 25/07/2019             |
|----------------|------------------------|
| Accounting Fee | \$298.50               |
| Account        | 30100 Accountancy Fees |
| Date           | 25/10/2019             |
| Accounting Fee | \$298.50               |
| Account        | 30100 Accountancy Fees |
| Date           | 25/01/2020             |
| Accounting Fee | \$298.50               |
| Account        | 30100 Accountancy Fees |
| Date           | 25/06/2020             |
| Accounting Fee | \$300                  |
| Account        | 30100 Accountancy Fees |

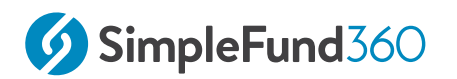

### Instructions

| From the <b>Main Toolbar</b> ,<br>select <b>Accounting</b> |                    |
|------------------------------------------------------------|--------------------|
| Select Smart Matching                                      | Accounting         |
|                                                            | Transaction List   |
|                                                            | Smart Matching     |
|                                                            | Matching Rules     |
|                                                            | Chart Of Accounts  |
|                                                            | Transaction Recode |
|                                                            | CGT register       |
|                                                            | Trustee Query      |
|                                                            |                    |

- 1. From the description search for 'Accounting Fees Quarterly ABC Pty Ltd' <sup>(1)</sup>.
- 2. Click **Select All**<sup>(2)</sup> to highlight the 4 unmatched transactions.
- 3. Select **Multiple Match** <sup>(3)</sup> to match the 4 outstanding transactions to **Account 30100 Accountancy Fees**.

| P   | Multiple Match (4)  | ALL (4) Recognised (4)                |   | 🖋 Data Entry           | / 🔫 🖹 Acco  | ount View 🕅 🏛 . | Add Bank Account |
|-----|---------------------|---------------------------------------|---|------------------------|-------------|-----------------|------------------|
|     | DATE 🔺              | DESCRIPTION 1                         |   | PREDICTED CHART / RULE | + DEBIT     | - CREDIT        |                  |
| Sta | art Date - End Date | Accounting Fees Quarterly ABC Pty Ltd | - | Search 🗙               | 3, 8-15, >2 | 3, 8-15, >2     | Clear Filters    |
| ~   | 25/07/2019          | Accounting Fees Quarterly ABC Pty Ltd |   | RULE ACCOUNTING FEES   | 298.50      |                 | Match 👻          |
| ~   | 25/10/2019          | Accounting Fees Quarterly ABC Pty Ltd |   | RULE ACCOUNTING FEES   | 298.50      |                 | Match 👻          |
| ~   | 25/01/2020          | Accounting Fees Quarterly ABC Pty Ltd |   | RULE ACCOUNTING FEES   | 298.50      |                 | Match 👻          |
|     | 25/06/2020          | Accounting Fees Quarterly ABC Pty Ltd |   | RULE ACCOUNTING FEES   | 300.00      |                 | Match 👻          |

#### Once matched, select **Clear Filters**.

**Clear Filters** 

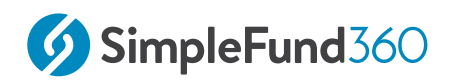

### 4.2.4 Recognised Transactions - Audit & ASIC Fees

Expect the counter to the right of the Recognised heading to increase exponentially as you utilise Simple Fund 360's Smart Post capabilities for bulk processing opportunities:

- Past user coding based on the same narration/description will display account allocations for increased coding efficiency;
- Simple Fund 360 account coding suggestions from the AI will appear for you to approve; and
- Display rules that have allocated transactions but have been created with the intention to "Review before applying" allocations.

| From the <b>Main Toolbar</b> ,<br>select <b>Accounting</b> | ACCOUNTING         |
|------------------------------------------------------------|--------------------|
| Select Smart Matching                                      | Accounting         |
|                                                            | Transaction List   |
|                                                            | Smart Matching     |
|                                                            | Matching Rules     |
|                                                            | Chart Of Accounts  |
|                                                            | Transaction Recode |
|                                                            | CGT register       |
|                                                            | Trustee Query      |
|                                                            |                    |

1. Select the **Recognised** tab.

| 2. Click beside the Audit Fees and ASI | C Fees. |         |
|----------------------------------------|---------|---------|
| RULE ASIC Fee                          | 47.00   | Match 🝷 |
| RULE AUDIT FEE                         | 450.24  | Match 💌 |

Simple Fund 360 will automatically allocate the transactions to **Account 30700** - **Auditors Remuneration** and **Account 30800** - **ASIC Fees** respectively.

### 4.2.5 Recognised Transaction - Tax Payment

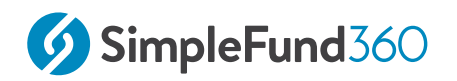

Notice of Assessment was received for the BGL Training Fund. The original assessment of \$8,555.00 has decreased to \$8062.00

#### By the end of this task, you will be able to

- Record an under or over provision of income tax payable
- $\circ~$  Record the income tax payment
- $\circ~$  Record the payment of the Supervisory Levy

#### **Transaction Details**

| Account                                                    | Amount        |
|------------------------------------------------------------|---------------|
| 30400 - ATO Supervisory Levy                               | Dr \$259.00   |
| 85000 - Income Tax Payable                                 | Dr \$8,555.00 |
| 48600 - Prior Years Under/Over Provision for<br>Income Tax | Cr \$493.00   |
| 60400 - Cash at Bank                                       | Cr \$8,321.00 |

#### Instructions

| From the Main Toolbar, | æ |
|------------------------|---|
| select Accounting      |   |
|                        |   |

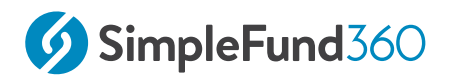

| Select Smart Matching | Accounting         |
|-----------------------|--------------------|
|                       | Transaction List   |
|                       | Smart Matching     |
|                       | Matching Rules     |
|                       | Chart Of Accounts  |
|                       | Transaction Recode |
|                       | CGT register       |
|                       | Trustee Query      |
|                       |                    |

Navigate to the **Recognised screen** and select the transaction '**Direct Debit 012721 ATO ATO 00900007998355'** to review.

| Tax Instal                                                       | ment Details           |               | Set the financial year to <b>201</b>                                 | 8-19                                        |
|------------------------------------------------------------------|------------------------|---------------|----------------------------------------------------------------------|---------------------------------------------|
| SMSF Sup                                                         | ervisory Levy          |               | Select <b>Click to Fill</b> . \$259.00 populate based on the finance | o will automatically<br>cial year selected. |
| Under/ove<br>Income Ta                                           | er provision for<br>1x | •             | Input <b>493.00</b>                                                  |                                             |
| Financial Year<br>Tax (Refunded) / Paid<br>SMSE Supervisory Levy | 2018-19 V<br>8,062.00  | Click to fill | (Under) / Over Provision for Income Tax                              | 493.00                                      |
| Total Paid                                                       | 8,321.00               |               | tonder)/ Over Provision for Income Tax                               | 493.00                                      |

Select **Match** to save the transaction.

Simple Fund 360 will now post the following transactions:

| Account                      | Amount        |
|------------------------------|---------------|
| 30400 - ATO Supervisory Levy | DR \$259.00   |
| 85000 - Income Tax Payable   | Dr \$8,555.00 |

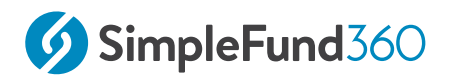

| Account                                                    | Amount        |
|------------------------------------------------------------|---------------|
| 48600 - Prior Years Under/Over Provision for<br>Income Tax | Cr \$493.00   |
| 60400 - Cash at Bank                                       | Cr \$8,321.00 |

### 4.2.6 CBA Share Disposals

On 11/03/2020, the Fund sold 400 units of CBA shares at \$68.50.

### Instructions

| From the <b>Main Toolbar</b> ,<br>select <b>Accounting</b> |                               |
|------------------------------------------------------------|-------------------------------|
| Select Smart Matching                                      | Accounting                    |
|                                                            | Transaction Unit              |
|                                                            | Smart Matching                |
|                                                            | Matching Pales                |
|                                                            | Chart Of Accounts             |
|                                                            | Transaction Recode            |
|                                                            | CST register                  |
|                                                            | Trustee Guery                 |
|                                                            | CST register<br>Trustee Quety |

Select Review -

The system will populate the account 77600/CBA.AX and Units based on the transaction description. Review the details and select **Match**.

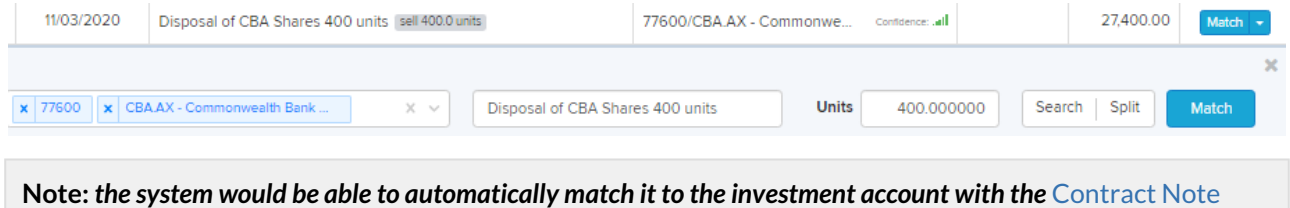

Service.

# 4.2.7 Non-Concessional Contribution

# SimpleFund360

Non-concessional contributions are made into superannuation from after-tax income. There are caps on the non-concessional contributions you can make each financial year.

From 2017-18 the Government will lower the annual non-concessional contributions cap to \$100,000 and any non-concessional contributions made by individuals with a Total Superannuation Balance (TSB) of more than \$1.6 million will be in excess.

Individuals under age 65 will generally be eligible to bring forward 2 years of nonconcessional contributions (\$300,000 over 3 years). Individuals with a TSB above \$1.4 million won't have the same flexibility in relation to bringing forward cap space from future years.

### Transaction details

| Date   | 25/02/2020                    |
|--------|-------------------------------|
| Туре   | Non Concessional Contribution |
| Member | Mary Jones                    |
| Amount | \$5000                        |

### Instructions

| From the <b>Main Toolbar</b> , | ı<br>گ |
|--------------------------------|--------|
| select Accounting              |        |
|                                |        |

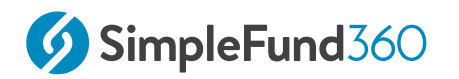

| Select Smart Matching       | Accounting                                    |  |
|-----------------------------|-----------------------------------------------|--|
|                             | Transaction List                              |  |
|                             | Smart Matching                                |  |
|                             | Matching Rules                                |  |
|                             | Chart Of Accounts                             |  |
|                             | Transaction Recode                            |  |
|                             | CGT register                                  |  |
|                             | Trustee Query                                 |  |
| Select Review -             |                                               |  |
| Account                     | Search for <i>Account 24200/MJones</i> .      |  |
| <b>Contribution Details</b> | Allocate the \$5000.00 as <b>Personal Nor</b> |  |

|       | Concessional contribution. |
|-------|----------------------------|
| Match | Select Match.              |

### 4.2.8 Employer Contributions

Employers must pay their employees the "Superannuation Guarantee Contributions" ("SGC") at the current rate of 9.50% of their salary and bonuses.

An employer making SGC for an employee gets a tax deduction for this payment. It forms part of the salary of the employee. Often SMSF members operate their own businesses and pay themselves the SG contribution as part of their salary package.

### **Transaction details**

| Date   | 07/10/2019            |
|--------|-----------------------|
| Туре   | Employer Contribution |
| Member | John Jones            |
| Amount | \$1875.22             |

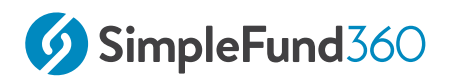

### Instructions

| From the <b>Main Toolbar</b> , | -0                 |
|--------------------------------|--------------------|
| select Accounting              | ACCOUNTING         |
| Select Smart Matching          | Accounting         |
|                                | Transaction List   |
|                                | Smart Matching     |
|                                | Matching Rules     |
|                                | Chart Of Accounts  |
|                                | Transaction Recode |
|                                | CGT register       |
|                                | Trustee Query      |
|                                |                    |

Select **Review** besides the **Direct Credit BGL SUPER** transaction.

| Account                     | Search for <i>Account 24200/JJones</i> .    |
|-----------------------------|---------------------------------------------|
| <b>Contribution Details</b> | Allocate the <b>Employer contribution</b> . |
| Match                       | Select Match.                               |

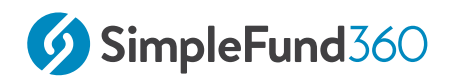

# 5 Preparing Year End Reports

This section explains how to prepare your SMSF for year-end reporting. The tasks will cover how to prepare report packs, custom letters and how to prepare your SMSF for the next financial year.

Lesson overview:

- Distributions
- View Losses
- Create Entries Process
- Prepare Report Packs
- Fund Dashboard
- Close Financial Year.

# 5.1 Distributions

### 5.1.1 Objective

In this task, you will learn how to:

- Use the Distribution Review screen to review and record distribution transactions.
- Enter distribution components from the Annual Tax Statement in Simple Fund 360.

## 5.1.2 Details

Distribution payments were included in the data upload for the GPT Group.

Simple Fund 360 will automatically use the security details to match income against the fund's investments.

### 5.1.3 Review Auto Matched transactions

To review the auto-matched transactions:

| From the Main Toolbar, navigate to <b>Accounting</b> | ACCOUNTING                     |
|------------------------------------------------------|--------------------------------|
| Select Transaction List                              | Accounting<br>Transaction List |
| From the filters section, select Auto Matched        | 📀 Auto Matched 🖑               |

On 30/08/2019 and 28/02/2020, you will find both distribution payments have been automatically matched. Once the Annual Tax Statement has been received, you will be able to enter the tax distribution information.

# 5.1.4 Entering The Annual Tax Statement

In this task, you will learn how to record the Annual Tax Statement into Simple Fund 360.

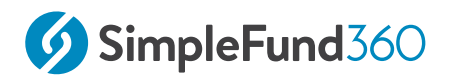

### (i) Note

The following task and annual tax statement are for training examples only. Other alternatives may be used when coding the tax distribution information.

| Annual Tax Statement                                                             |         |              |  |
|----------------------------------------------------------------------------------|---------|--------------|--|
| Year Ended 30 June                                                               |         |              |  |
| Please find below consolidated Tax Distrubtion information for the year ended 30 | 0 June. |              |  |
| Tax Return                                                                       | Cash    | Distribution |  |
| Australian income                                                                |         |              |  |
| Interest                                                                         | \$      | 70.63        |  |
| Other income                                                                     | \$      | 1,153.81     |  |
| Non-Primary Production Income (A)                                                | \$      | 1,224.44     |  |
| Attribution Managed Investment Trust Cost Base Adjustments                       |         |              |  |
| AMIT Cost Base Net Increase Amount/Shortfall                                     | \$      | -            |  |
| AMIT Cost Base Net Increase Amount/Excess                                        | \$      | 2,138.52     |  |
| Net Cash Distribution                                                            | \$      | 3,362.96     |  |

To record the annual tax information at year-end for existing distributions, the Distribution Review screen will be used to record the tax components of the distribution.

This lesson will use the **System Data** available for the distribution.

### 5.1.5 Instructions

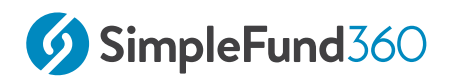

| From the <b>Main Toolbar</b> , navigate to <b>Compliance.</b> | COMPLIANCE                                |
|---------------------------------------------------------------|-------------------------------------------|
| Select Distribution Tax Automation.                           | Compliance<br>Distribution Tax Automation |
|                                                               | Period Compliance<br>Tax Compliance       |
|                                                               | BAS/IAS                                   |

As there is **System Data** available, Simple Fund 360 will pre-fill the distribution components automatically. You will need to reconcile the amounts entered against the Distribution Statement.

To review the **System Data**, select the **Lightning icon** next to the GPT.AX distribution entry:

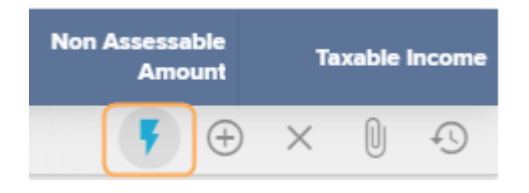

Use the headings of the annual tax statement to help locate the input fields to record the distribution amounts.

#### **Australian Income**

- Interest: **\$70.63**
- Other income: **\$1153.81**

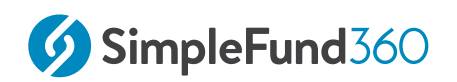

|                                       | Distribution Components<br>(Whole year) |                      |                |
|---------------------------------------|-----------------------------------------|----------------------|----------------|
|                                       | Cash Distribution                       | Tax Offset / Credits | Taxable Amount |
| Australian Income                     |                                         | Franking Credits     |                |
| Dividends - Franked                   | 0.00                                    | 0.00                 | 0.00           |
| Dividends - Unfranked                 | 0.00                                    |                      | 0.00           |
| Gross Interest                        | 70.63                                   |                      | 70.63          |
| Other Income                          | 1,153.81                                |                      | 1,153.81       |
| Less Other Allowable Trust Deductions | 0.00                                    |                      | 0.00           |
| Non-Primary Production Income (A)     | 1,224.44                                | 0.00                 | 1,224.44       |

#### Attribution Managed Investment Trust (AMIT) Cost Base Adjustment

AMIT Cost Base Net Decrease Amount / Ex: \$2138.52

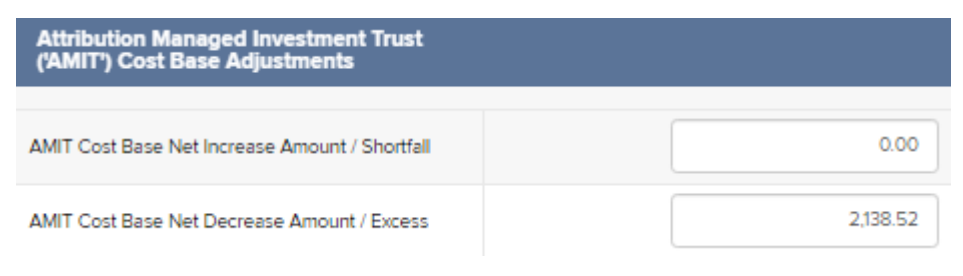

After all the components have been reviewed, confirm the **Net Cash Distribution** amount of \$3,362.96

Generate & Mark as Reviewed

To post, select

For further information please refer to the Simple Fund 360 help on Distribution Tax Automation.

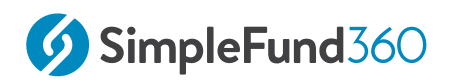

## 5.2 View Losses

#### **Objective:**

Simple Fund 360 allows users to enter losses carried forward from previous financial years and to offset the profit/gains from the current year where applicable. This part will show you how this can be applied.

#### **Instructions:**

**View Losses** wizard is designed for users to enter Prior-year losses, including Carriedforward Capital Losses, Capital Losses from Collectibles, and Tax Losses.

Note: Losses should be entered before the year-end Create Entries process, so that Simple Fund 360 will take these amounts into account when performing final tax calculations for the year.

| Navigate to <b>Compliance</b> from the Main<br>Toolbar | COMPLIANCE                                                        |
|--------------------------------------------------------|-------------------------------------------------------------------|
| Select <b>Period Compliance</b>                        | Compliance<br>Other insteam Tax statemention<br>Period Compliance |
| Click on <b>View Losses</b>                            | View Losses                                                       |

1. Enter the \$2,000 Carried-forward Capital Losses as of 30/06/2019.

| Prior Year Losses as 30/06/2019                  | ×    |
|--------------------------------------------------|------|
| Carried Forward Capital Losses                   | 2000 |
| Carried Forward Capital Losses from Collectables |      |
| Carried Forward Tax Losses                       |      |
|                                                  |      |

2. Select **Save** once completed.

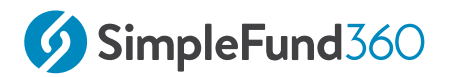

Note: the capital losses to apply can not exceed the capital gains generated for the current year.

Refer to the ATO Website for more information.

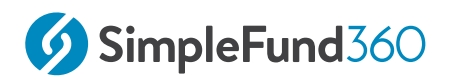

# 5.3 Create Entries Process

### 5.3.1 Objective

In this task you will learn how to create year-end entries.

By the end of this task, you will be able to:

- Create year-end entries
- Reverse year-end entries
- Identify journals recorded by the create entries process
- Understand how Simple Fund 360 calculates and allocates profit, tax, and members' balances

### 5.3.2 The Create Entries Process in Simple Fund 360

The create entries process is split into the following functions:

- Automatic System Journals
- Automatic Daily Journals
- Year-End Create Entries

#### Automatic System Journals

Simple Fund 360 will automatically allocate any member transactions automatically to member's accounts upon saving the transaction without the need to run the Create Entries Process. These transactions will be directly allocated to the selected member account(s) and include:

- Contributions (Note: Contributions tax where applicable will be automatically calculated and allocated at the same time)
- Pension payments
- Lump Sum Payments
- Lump Sums Rolled In
- Internal Transfers
- Pension Commencements
- Pension Commutations
- Insurance Proceeds
- insurance Premiums

#### Automatic Daily Journals

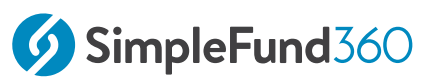

Automatic Daily Journals are calculated by Simple Fund 360 on a daily basis and will complete the following (automatically):

- **Investment Revaluation journals** With the integration of BGL's ASX and UUT Automated Data Feed into Simple Fund 360, automatic investment revaluations are conducted on a daily basis. This will allow Simple Fund 360 to calculate the daily changes in market values of investments, which provides you access to real-time investment information.
- **Member Allocation journals** Income and expense transactions are allocated to members on a daily basis. This will allow Simple Fund 360 to calculate the daily profit/loss that is attributable to each member of the fund and provides you with real-time member balances.

#### Year-End Create Entries

This needs to be activated by the Simple Fund 360 user at year-end and will:

- 1. Finalise profit allocation to members and determine year-end balances at 30 June;
- 2. Finalise investment revaluations as at 30 June;
- 3. Calculate PDIT/FITB (If the fund is applying Tax Effect Accounting);
- 4. Offset any foreign, TFN, and franking credits against Income Tax Payable;
- 5. Determine the net capital gain;
- 6. Calculate Income Tax Payable;
- 7. Calculate the fund's Exempt Current Pension Income and non-deductible expenses;
- 8. Calculate and populate the figures in the SMSF Annual Return and the ATO Schedules.

### 5.3.3 Instructions

For the BGL Training Fund, we are going to finalise the 2019-2020 financial year and create entries for the entire year.

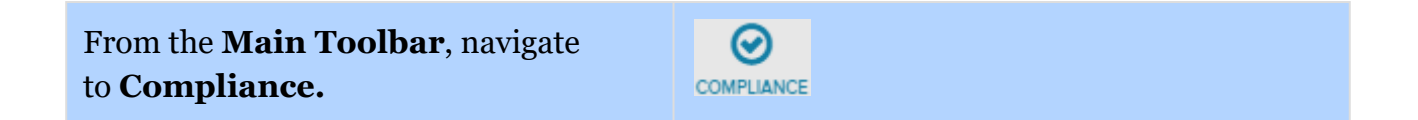

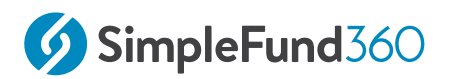

| Select Period Compliance | Compliance                  |
|--------------------------|-----------------------------|
|                          | Distribution Tax Automation |
|                          | Period Compliance           |
|                          | Tax Compliance              |
|                          | BAS/IAS                     |
|                          |                             |

Follow these steps to complete the year-end Create Entries:

1. Under the **Create Entries Period** input the full financial year of the fund.

| Create Entries Period    |                                                          |  |
|--------------------------|----------------------------------------------------------|--|
| Start Date 25/05/2020    | End Date 30/06/2020 📧 Create Entries                     |  |
| NO Show Member Worksheet | <b>NO</b> Use segregation for income allocation <b>?</b> |  |
|                          | New Joseph Description                                   |  |
| Tax Adjustment           | View Losses Depreciation                                 |  |

- 2. Now select **Create Entries**.
- 3. To open the Create Entries Report, select **CE Report** under **Action**.

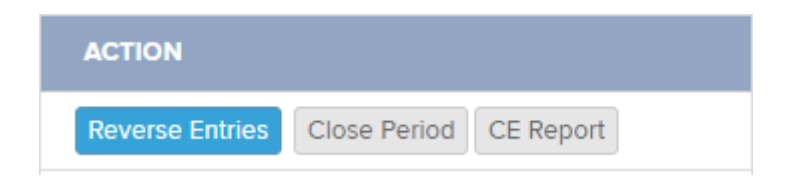

#### Note

You are able to undo the create entries process by selecting **Reverse Entries** under the Actions column.

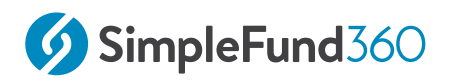

# 5.4 Prepare Report Packs

### 5.4.1 Objective

In this task you will learn how to prepare and print year-end reports using Simple Fund 360.

By the end of this task, you will be able to:

- set up customised reporting options for financial reports
- prepare various member reports
- prepare various investment reports
- prepare trustee minutes or resolutions

### 5.4.2 Financial Reports in Simple Fund 360

The **Reports** screen prepares a full set of financial statements, investment reports, member reports, ledger reports and other documents for superannuation funds. You can also access real-time financial information and set up report packs.

Note: Cash Flow Statement currently not available.

### 5.4.3 Real Time Financial Information

Simple Fund 360 provides a real-time view of a fund's financial performance, allowing instant access to timely and accurate information all year round. Informed decision making and information transparency are just a few of the benefits from real-time reporting capabilities. Simply add a Report Pack to view instant and timely financial information.

### 5.4.4 Navigation to the Reports screen

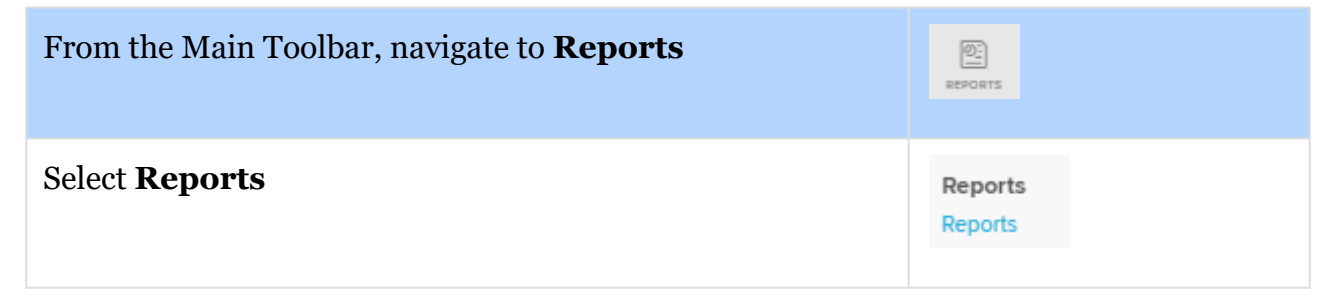

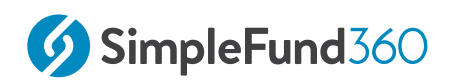

### 5.4.5 Add and Customise your own Report Packs

A Report Pack is your own customised source of financial statements. Simple Fund 360 allows you to simply drag & drop reports from the report list into a Report Pack to view, download or print.

When creating a new report pack, you need to ensure that you currently have **No** Report Pack selected.

Otherwise, the **Save New Report Pack** icon will not display.

| Select Report Pack  |             |   |
|---------------------|-------------|---|
| SuperStream         |             | 0 |
| Clear               | Delete Pack |   |
| Search for a report |             |   |
|                     |             |   |

Select Clear. This will clear the currently selected reports and None should display.

### 5.4.6 How to add a Report Pack

- From the left-hand menu, select the reports that you want to be included in the report pack. From Custom Reports, Financial Reports, Investment Reports, Letter/Minutes, Work Paper Reports or Audit Reports, select the report by clicking Add or simply drag & drop the report into the Drag & Drop field. To remove a report, select
- 2. After you have selected the reports to include in the Report Pack, select **Save New Report Pack**.
- 3. Enter a Report Pack name and select Save Pack.
- 4. The **Report Pack** will now be added to the **Select Report Pack** list.

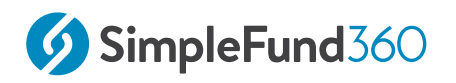

### 5.4.7 How to edit an existing Report Pack

- 1. From the **Reports** screen, select a Report Pack from **Select Report Pack**.
- 2. To add additional reports and documents to the Report Pack, click Add or simply drag & drop the report into the Drag & Drop field.
- 3. To remove a report from the Report Pack, select **Options** and from the drop-down list select **Remove Report**.
- 4. Select **Save Pack Changes** to save the changes or exit from the Report Pack to abort any changes.

### 5.4.8 How to rename a Report Pack

- 1. From the **Reports** screen, select the Report Pack from **Select Report Pack**.
- 2. Select  $\square$  to edit the name of the report pack.
- 3. Input the new name.

| Rename Report Pack      |        |      |
|-------------------------|--------|------|
| Financial Reports Set 1 |        |      |
|                         |        |      |
|                         |        |      |
|                         |        |      |
|                         |        |      |
|                         | Cancel | Save |

4. Select **Save** to confirm the changes.

### 5.4.9 How to run a Report Pack

To download a Report Pack in PDF follow the steps below:

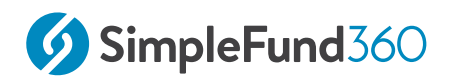

- 1. From the **Reports** screen, select **Report Pack** and choose the Report Pack from the drop-down list below.
- 2. Select the Reporting Dates for the Report. For a custom reporting date, select **Custom Dates** and input the **Start** and **End** date.
- 3. Select a Badge to attach to the pack.
- 4. Select Download Report Pack.
- 5. Simple Fund 360 will produce the Report Pack in PDF, which will be stored in the **Documents Tab.**

#### To download an individual report in PDF, Word, or Excel:

- 1. On the left-hand side of the **Reports** screen, Drag & Drop a report
- 2. Once the report has been dragged & dropped, select **Options**.
- 3. Select Download PDF, Download Word or Download Excel.

### 5.4.10 Screen Features

| Screen Feature     | Explanation                                                       |
|--------------------|-------------------------------------------------------------------|
| Select Report Pack | Select an existing Report Pack from the drop-down list below.     |
| Rename Report Pack | Select to edit the name of the selected Report Pack.              |
| Delete Report Pack | Select <b>Delete Pack</b> to delete the selected Report Pack.     |
| Clear              | Select <b>Clear</b> to remove all the currently selected reports. |

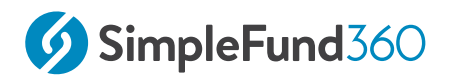

| Screen Feature  | Explanation                                                                                                    |
|-----------------|----------------------------------------------------------------------------------------------------|
| Reporting Dates | <ul> <li>Filter the financial period that the Report Pack will display. The following options are available:</li> <li>Current Financial Year</li> <li>Previous Financial year</li> <li>Current Quarter</li> <li>Previous Quarter</li> <li>Custom Dates</li> </ul> To input Custom Dates use the Start Date and End Date fields. |
| Start Date      | Select the Calendar to input the <b>Start Date</b> of the period.                                                                                                    |
| End Date        | Select the Calendar to input the <b>End Date</b> of the period.                                                                                                    |
| Badges          | <ul> <li>The fund's <u>Badge</u> will appear.</li> <li>Select Add New Badge from the drop-down list to create a new Badge in Simple Fund 360.</li> <li>Select Use Default Badge to use the default Badge settings for the Report Pack.</li> </ul>                                                                               |
| Options         | Select for a list of settings and download options available for the report.                                                                                                    |
| Settings        | Select for a list of report options and settings<br>available for the report. The list of settings changes<br>depending on the report selected.                                                                                                    |
| Download Excel  | Select <b>Download Excel</b> to download the Report<br>Pack to Excel.                                                                                                    |
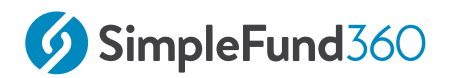

| Screen Feature                   | Explanation                                                                                                    |
|----------------------------------|----------------------------------------------------------------------------------------------------|
| Download Word                    | Select <b>Download Word</b> to download the Report<br>Pack to Word.                                                                                                    |
| Download PDF                     | Select <b>Download PDF</b> to download the Report Pack as a PDF.                                                                                                    |
| Search for a Report              | Type in a report name to search for that report in the report list below.                                                                                                    |
| Drag & Drop your Reports<br>here | Select a report(s) from the Financial Reports,<br>Letters/Minutes and Work Paper Reports Lists. Click<br>on the report and drag it from the list and drop it in<br>the Drag & Drop field to add it to the Report Pack. |
| Custom Reports                   | Select <b>Custom Reports</b> to create or select your custom reports in Simple Fund 360.                                                                                                    |
| Financial Reports                | Select <b>Financial Reports</b> to open the list of financial reports available in Simple Fund 360.                                                                                                    |
| Investment Reports               | Select <b>Investment Reports</b> to open the list of<br>Investment Reports available in Simple Fund 360.                                                                                                    |
| Segregated Reports               | Select <b>Segregated Reports</b> to open the list of Segregated Reports available in Simple Fund 360.                                                                                                    |
| Letters/Minutes                  | Select <b>Letters/Minutes</b> to open the list of letters and minutes available in Simple Fund 360.                                                                                                    |
| Work Paper Reports               | Select <b>Work Paper Reports</b> to open the list of working papers available in Simple Fund 360.                                                                                                    |
| Audit Reports                    | Select <b>Audit Reports</b> to open the list of Audit<br>Reports available in Simple Fund 360.                                                                                                    |

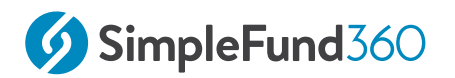

| Screen Feature       | Explanation                                                                                                    |
|----------------------|----------------------------------------------------------------------------------------------------|
| Save New Report Pack | Select <b>Save New Report Pack</b> to save a new Report Pack.                                                                                  |
|                      | <b>Note:</b> The <b>Save New Report Pack</b> button will display if you do not have any Report Pack selected under <b>Select Report Pack</b> . |
|                      | Select <b>Save Pack Changes</b> to save any changes made to an existing Report Pack.                                                           |
| Download Report Pack | Select <b>Download Report Pack</b> to prepare your customised Report Pack.                                                                     |

## 5.5 Fund Dashboard

### 5.5.1 Objective

The Fund Dashboard is the home landing page for each fund, providing you with a complete snapshot of the fund's position.

The Fund Dashboard allows you to review any unmatched transactions, enter new transactions, update the Fund Details and set up bank feeds. From the Fund Dashboard you can easily connect the fund's Trustees, Auditors or grant access to the BGL Support Team to assist you with any queries you may have in Simple Fund 360.

## 5.5.2 Navigation

| From the Main Toolbar, navigate to <b>Fund</b> | (\$)<br>FUND           |
|------------------------------------------------|------------------------|
| Select <b>Fund Dashboard</b> from the list     | Fund<br>Fund Dashboard |

Note: The Fund Dashboard is the first screen you will access after selecting a fund from the Fund Selection screen.

To invite users from the **Fund Dashboard**, select **Share With...**and choose from one of the following:

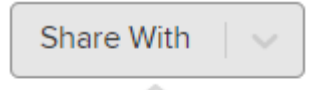

BGL Support

Auditor

Trustee

A snapshot of any unmatched Transactions, incomplete Workpapers, Data Feeds not

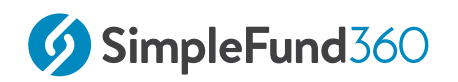

reconciling and Client Queries pending will appear at the top of the screen. The respective screens can be directly accessed by clicking on the outstanding notification.

| • Transactions    | Z | • Workpapers                                 | C. | O Data Feeds           | C. | Client Query      | C. |
|-------------------|---|----------------------------------------------|----|------------------------|----|-------------------|----|
| 1 unmatched - Fix |   | <b>19</b> to do<br><b>1</b> ready for review |    | 1 feed not reconciling |    | 1 with accountant |    |

A Notes function has been added to the Fund Dashboard. Notes can be added directly from within the screen by selecting **+Add Note**, or when notes are added to Workpapers from within the Workpapers screen. Notes can be filtered by either Notes, Workpapers or All Sources.

| Notes         | All Sources   ~ |
|---------------|-----------------|
| Note example. |                 |

An Investment Dashboard that displays the breakdown of Investments within the Fund, as well as a summary of performance over the last 30 days.

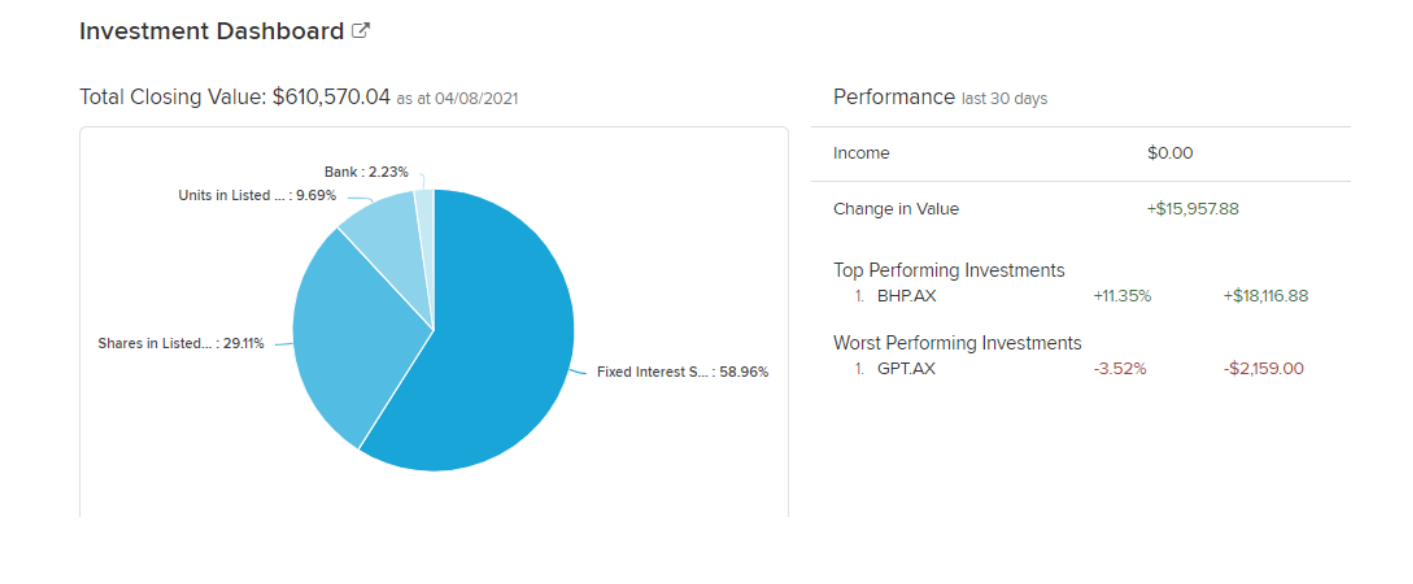

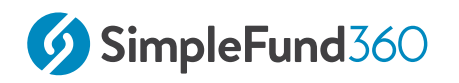

A summary of the members' balances in real-time is available from the Fund Dashboard with quick links to the Members List, Pension Dashboard, and Actuary Setting pages.

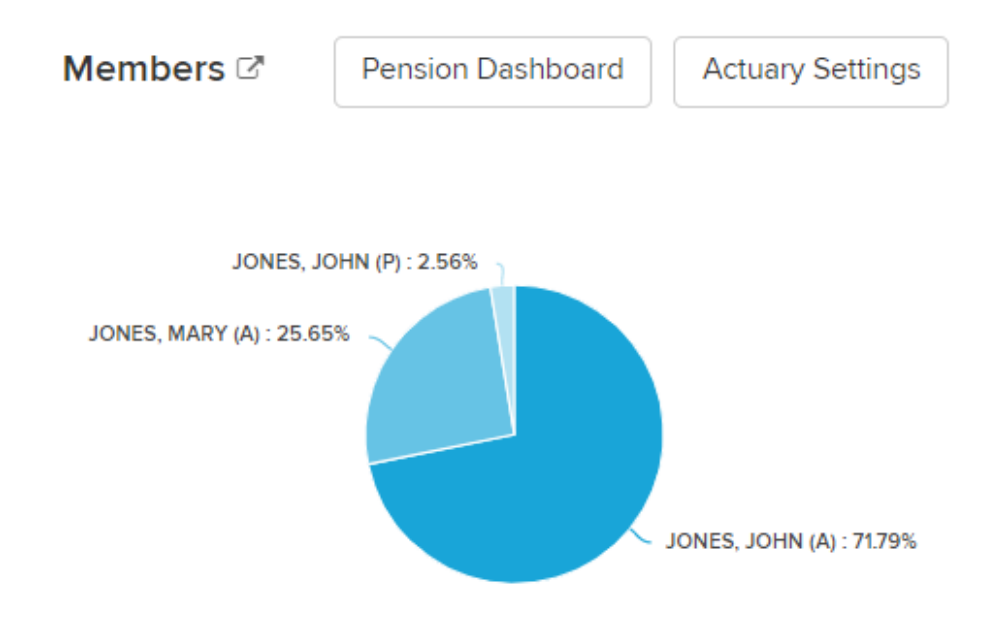

Finally, from the Fund Dashboard, you can review your Bank Feed setup and see your live bank balance.

| Data Feeds 🖓                                                       |                          |                                                     |                      | View Bank Statement          |
|--------------------------------------------------------------------|--------------------------|-----------------------------------------------------|----------------------|------------------------------|
| Description                                                        | Provider                 | Status                                              | Balance in<br>Ledger | Balance on Bank<br>Statement |
| Australia & New Zealand Banking Group Limited<br>012-012 123456789 | BGL Bank Data<br>Service | Awaiting Signature                                  | \$12,311.91          | N/A                          |
| Share Pack                                                         | Contract Notes<br>Only   | Active: Last Contact Note 22/06/2020,<br>5:33:00 pm | N/A                  | N/A                          |
|                                                                    | Do                       | n't show all                                        |                      |                              |

## 5.6 Close Financial Year.

### 5.6.1 Objective

In this task, you will learn how to balance the fund ledger forward to the next financial period after you have processed all the transactions and created entries for the financial year.

## 5.6.2 Instructions

| From the <b>Main Toolbar</b> , navigate to <b>Compliance.</b> | COMPLIANCE                                                                                  |
|---------------------------------------------------------------|---------------------------------------------------------------------------------------------|
| Select <b>Period Compliance</b>                               | Compliance<br>Distribution Tax Automation<br>Period Compliance<br>Tax Compliance<br>BAS/IAS |

This process is completed at the end of each financial year. Closing the financial year will balance the ledger forward to the next financial year.

To balance the ledger forward to the next financial year, select **Close Period** under the **Action** column.

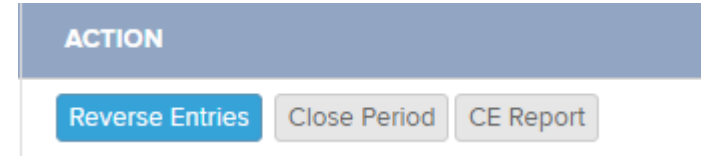

The following message will display:

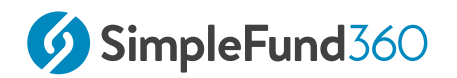

| Are you sure you want to close period? |        | ×  |
|----------------------------------------|--------|----|
|                                        | Cancel | ок |

Select OK.

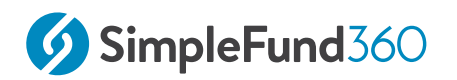

## 6 Appendices.

- Appendix A Members Statements
- Appendix B CGT Register Report
- Appendix C Statement of Financial Position
- Appendix D Investment Summary Report
- Appendix E Detailed Operating statement
- Appendix F SelfWealth

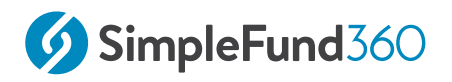

## 6.1 Appendix A - Members Statements

#### BGL TRAINING FUND

# MEMBER'S INFORMATION STATEMENT FOR THE YEAR ENDED 30 JUNE 2019

| JOHN JONES                 | \$           |
|----------------------------|--------------|
| Total Benefit              | 509,129.30   |
| Preservation Components    |              |
| Preserved                  | 509,129.30   |
| Restricted non-preserved   |              |
| Unrestricted non-preserved |              |
| Tax Components             |              |
| Tax-Free                   | 58,939.30    |
| Taxable                    | 450,190.00   |
| Death benefit              | 1,000,000.00 |
| MARY JONES                 | \$           |
| Total Benefit              | 422,201.56   |
| Preservation Components    |              |
| Preserved                  | 422,201.56   |
| Restricted non-preserved   |              |
| Unrestricted non-preserved |              |
| Tax Components             |              |
| Tax Free                   |              |

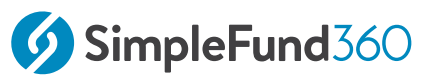

| Taxable       | 422,201.56   |
|---------------|--------------|
| Death benefit | 1,000,000.00 |

## 6.2 Appendix B - CGT Register Report

## BGL Training Fund CGT Register Report

| Investment                               | Transaction<br>Date | Contract<br>Date | CGT<br>Transaction<br>Type | Units     | Cost Base |
|------------------------------------------|---------------------|------------------|----------------------------|-----------|-----------|
| Shares in                                | Listed Com          | panies (Au       | stralian)                  |           |           |
| BHP Bill                                 | liton Limited       |                  |                            |           |           |
|                                          | 30/06/2019          | 02/06/2000       | Purchase                   | 2,388.00  | 43,325.00 |
|                                          |                     |                  |                            |           |           |
|                                          | 30/06/2019          | 10/12/2009       | Purchase                   | 900.00    | 35,964.00 |
| Commo                                    | nwealth Bank        | Of Australia.    |                            |           |           |
|                                          | 30/06/2019          | 21/10/2010       | Purchase                   | 400.00    | 19,976.00 |
| Units in Listed Unit Trusts (Australian) |                     |                  |                            |           |           |
| GPT Gr                                   | oup                 |                  |                            |           |           |
|                                          | 30/06/2019          | 01/10/1995       | Purchase                   | 12,700.00 | 25,000.00 |

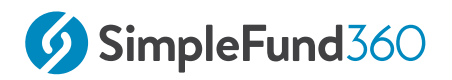

## 6.3 Appendix C - Statement of Financial Position

| BGL Training Fund                                                   |            |
|---------------------------------------------------------------------|------------|
| Statement of Financial Position                                     |            |
| As at 30 June                                                       |            |
|                                                                     |            |
|                                                                     | \$         |
| Assets                                                              |            |
| Investments                                                         |            |
| Fixed Interest Securities (Australian)                              | 360,000.00 |
| Shares in Listed Companies (Australian)                             | 130,816.56 |
| Units in Listed Unit Trusts (Australian)                            | 43,053.00  |
| Total Investments                                                   | 533,869.56 |
| Other Assets                                                        |            |
| ANZ                                                                 | 411,016.30 |
| Total Other Assets                                                  | 411,016.30 |
| Total Assets                                                        | 944,885.86 |
| Less:                                                               |            |
| Liabilities                                                         |            |
| Income Tax Payable                                                  | 13,555.00  |
| Total Liabilities                                                   | 13,555.00  |
| Net assets available to pay benefits                                | 931,330.86 |
| Represented by:                                                     |            |
| Liability for accrued benefits allocated to members' accounts       |            |
| Jones, John - Accumulation                                          | 509,129.30 |
| Jones, Mary - Accumulation                                          | 422,201.56 |
| Total Liability for accrued benefits allocated to members' accounts | 931,330.86 |

## 6.4 Appendix D - Investment Summary Report

#### Investment Summary Report

| Investment                               | Units     | Market       | Market     | Average    | Accounting | Unrealised Movement |              |
|------------------------------------------|-----------|--------------|------------|------------|------------|---------------------|--------------|
|                                          |           | Price        | Value      | Cost       | Cost       | Overall             | Current Year |
| Cash/Bank Accounts                       |           |              |            |            |            |                     |              |
| V2 Account                               |           | 411,016.3000 | 411,016.30 | 411,016.30 | 411,016.30 |                     |              |
|                                          |           |              | 411,016.30 |            | 411,016.30 |                     |              |
| Fixed Interest Securities (Australian)   |           |              |            |            |            |                     |              |
| Westpac TD                               |           | 360,000.0000 | 360,000.00 | 360,000.00 | 360,000.00 |                     |              |
|                                          |           |              | 360,000.00 |            | 360,000.00 |                     |              |
| Shares in Listed Companies (Australian)  |           |              |            |            |            |                     |              |
| BHP Billiton Limited                     | 3,288.00  | 31.3700      | 103,144.56 | 24.11      | 79,289.00  | 23,855.56           | 23,855.56    |
| Commonwealth Bank Of                     | 400.00    | 69.1800      | 27,672.00  | 49.94      | 19,976.00  | 7,696.00            | 7,696.00     |
|                                          |           |              | 130,816.56 |            | 99,265.00  | 31,551.56           | 31,551.56    |
| Units in Listed Unit Trusts (Australian) |           |              |            |            |            |                     |              |
| GPT Group                                | 12,700.00 | 3.3900       | 43,053.00  | 1.97       | 25,000.00  | 18,053.00           | 18,053.00    |
|                                          |           |              | 43,053.00  |            | 25,000.00  | 18,053.00           | 18,053.00    |
|                                          |           |              |            |            | 895,281.30 | 49,604.56           | 49,604.56    |

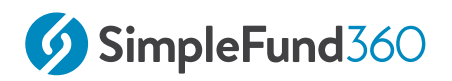

## 6.5 Appendix E - Detailed Operating statement

|                                                   | \$     |
|---------------------------------------------------|--------|
| Income                                            |        |
| Distributions Received                            |        |
| Gpt Group - Stapled Securities Fully Paid         | 3,500  |
|                                                   | 3,500  |
| Dividends Received                                |        |
| Bhp Billiton Limited - Ordinary Fully Paid        | 2,200  |
|                                                   | 2,200  |
| Employer Contributions - Concessional             |        |
| Jones, John                                       | 7,500  |
| Jones, Mary                                       | 8,000  |
| T ( ) ( )                                         | 15,500 |
| Interest Received<br>Westness Term Deposit        | 4 800  |
| westpac Term Deposit                              | 4,800  |
| Mambar/Perronal Contributions Non Concessional    | 4,800  |
| (Undeducted)                                      |        |
| Jones, John                                       | 20,000 |
| -                                                 | 20,000 |
| Revaluations                                      |        |
| Other Investment                                  |        |
| Other Revaluation                                 | 52,553 |
|                                                   | 52,553 |
| -                                                 | 52,553 |
| -                                                 | 98,553 |
| Expenses                                          | -      |
| Accountancy Fees                                  | 1,200  |
| -                                                 | 1,200  |
| Benefits Accrued as a Result of Operations before | 97.353 |
| Income Tax                                        | - ,    |
| Income Tax (Note 7)                               |        |
| Income Tax Expense                                | 42,634 |
| -                                                 | 42,634 |
| Benefits Accrued as a Result of Operations        | 54,719 |
|                                                   | ,      |

#### Level 1

## 6.6 Appendix F - SelfWealth

### 6.6.1 Overview

SelfWealth is an innovative peer to peer investment community. SelfWealth is built on the simple truth that through collective intelligence you can achieve better results. The SelfWealth 200 (the top 200 portfolios in the SelfWealth solution), listed by FTSE Russell, has consistently outperformed the ASX 200. SelfWealth uses the power of the crowd to help your client perform better. To learn more about SelfWealth, check out <u>www.selfwealth.com.au</u>.

SelfWealth also includes Australia's only fixed price trading solution at just \$9.50 per trade, irrespective of trade size. Setting up the trading account is fully automated online with no paper forms to sign or complete.

**BGL's exclusive agreement provides you with FREE SelfWealth access for all the funds.** The Simple Fund 360 / SelfWeath API integration ensures all newly added or migrated funds will be available in SelfWealth the day after they are loaded on Simple Fund 360.

### 6.6.2 Register Through Simple Fund 360

1. Navigate to **Connect** from the Main Toolbar and select **Connections**.

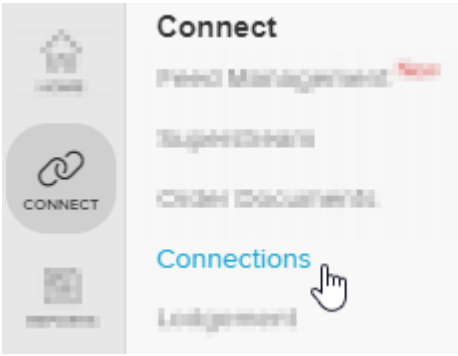

2. From the **Connections** tab, locate **SelfWealth** as the provider and select **Setup**.

| Provider                                                                                                    | User Name | Action |
|----------------------------------------------------------------------------------------------------|-----------|--------|
| SelfWealth https://www.selfwealth.com.au<br>Register for SelfWealth and access portfolio analysis, benchmarking and stock research tools. SelfWealth is a community of like-minded<br>investors and Australia's only flat fee brokerage solution and is free to you and your clients. |           | Setup  |

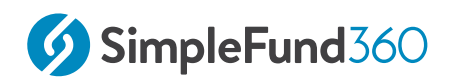

3. The following screen will display.

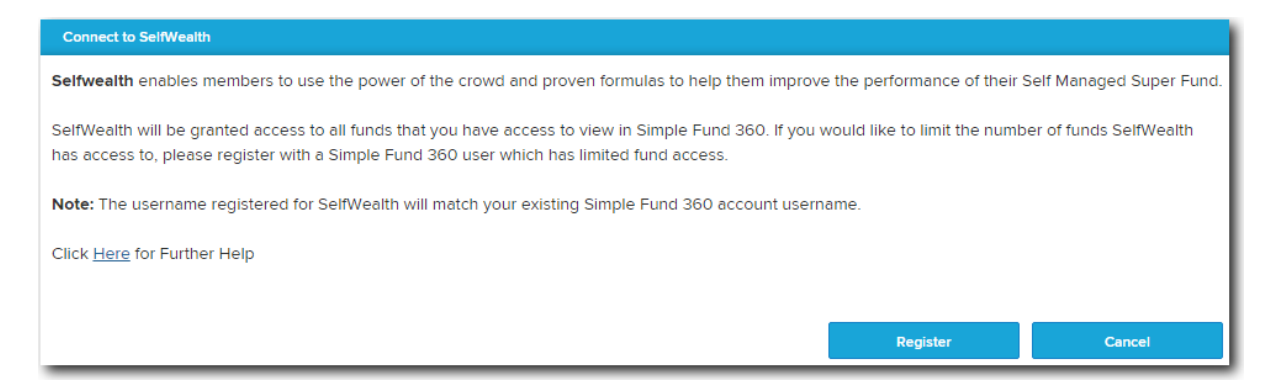

- 4. Select **Register** and you will be directed to the SelfWealth website to complete the registration process.
- 5. Once you have reviewed the terms and conditions, tick I Agree and select Register.

| BGL Registration SelfWealth Ltd has an Australian Financial Services Licence Number 421789. Advice Disclaimer The information on the SelfWealth website is intended to be general in nature and is not personal financial product advice. It does not take into account your objectives, financial situation or needs. Before acting on any information, you should consider the appropriateness of the information provided and the nature of the information in regard to your objectives, financial situation and needs. SelfWealth expressly disclaims all liability in respect to actions taken or not taken based on any or all the contents of this website. Legal documents you should read before accessing our system:     Financial Services Guide     Privacy Policy     Terms and Conditions                      |                                                                                                    | SelfWealth                                                                                                    |
|----------------------------------------------------------------------------------------------------|----------------------------------------------------------------------------------------------------|----------------------------------------------------------------------------------------------------|
| BGL Registration SelfWealth Ltd has an Australian Financial Services Licence Number 421789. Advice Disclaimer The information on the SelfWealth website is intended to be general in nature and is not personal financial product advice. It does not take into account your objectives, financial situation or needs. Before acting on any information, you should consider the appropriateness of the information provided and the nature of the information in regard to your objectives, financial situation and needs. SelfWealth expressly disclaims all liability in respect to actions taken or not taken based on any or all the contents of this website. Legal documents you should read before accessing our system:     Financial Services Guide     Privacy Policy     Terms and Conditions                      |                                                                                                    |                                                                                                    |
| SelfWealth Ltd has an Australian Financial Services Licence Number 421789.<br>Advice Disclaimer<br>The information on the SelfWealth website is intended to be general in nature and is not personal financial product advice. It<br>does not take into account your objectives, financial situation or needs. Before acting on any information, you should<br>consider the appropriateness of the information provided and the nature of the information in regard to your objectives,<br>financial situation and needs. SelfWealth expressly disclaims all liability in respect to actions taken or not taken based on any<br>or all the contents of this website.<br>Legal documents you should read before accessing our system:<br>• Financial Services Guide<br>• Privacy Policy<br>• Terms and Conditions<br>• Register | BGL Registration                                                                                                    |                                                                                                    |
| Advice Disclaimer The information on the SelfWealth website is intended to be general in nature and is not personal financial product advice. It does not take into account your objectives, financial situation or needs. Before acting on any information, you should consider the appropriateness of the information provided and the nature of the information in regard to your objectives, financial situation and needs. SelfWealth expressly disclaims all liability in respect to actions taken or not taken based on any or all the contents of this website. Legal documents you should read before accessing our system:      Financial Services Guide     Privacy Policy     Terms and Conditions <b>I</b> Agree <b>Register</b>                                                                                  | SelfWealth Ltd has an Australian Finan                                                                                                    | cial Services Licence Number 421789.                                                                                                    |
| The information on the SelfWealth website is intended to be general in nature and is not personal financial product advice. It does not take into account your objectives, financial situation or needs. Before acting on any information, you should consider the appropriateness of the information provided and the nature of the information in regard to your objectives, financial situation and needs. SelfWealth expressly disclaims all liability in respect to actions taken or not taken based on any or all the contents of this website. Legal documents you should read before accessing our system:  Financial Services Guide Privacy Policy Terms and Conditions                                                                                                    | Advice Disclaimer                                                                                                    |                                                                                                    |
| I Agree      Register                                                                                                    | The information on the SelfWealth web<br>does not take into account your objecti<br>consider the appropriateness of the inf<br>financial situation and needs. SelfWeal<br>or all the contents of this website.<br>Legal documents you should read befor<br>Financial Services Guide<br>Privacy Policy<br>Terms and Conditions | site is intended to be general in nature and is not personal financial product advice. It<br>ves, financial situation or needs. Before acting on any information, you should<br>ormation provided and the nature of the information in regard to your objectives,<br>th expressly disclaims all liability in respect to actions taken or not taken based on any<br>re accessing our system: |
| Register                                                                                                    |                                                                                                    | I Agree                                                                                                    |
|                                                                                                    |                                                                                                    | Register                                                                                                    |
|                                                                                                    |                                                                                                    |                                                                                                    |

- 6. Select Authorise to provide access to SelfWealth
- 7. You will receive a confirmation email once all your funds' data are on SelfWealth.

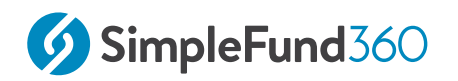

Level 1

Please note that it can take 15-20 minutes for the status to update and the SelfWealth details to appear under **Connect** | **Connections** in Simple Fund 360. You will then be able to <u>login</u> to SelfWealth to check your fund's performance.

### 6.6.3 Contacting SelfWealth

To contact SelfWealth email support@selfwealth.com.au or visit www.selfwealth.com.au and speak directly to a consultant using Live Chat.